# Подключение беспроводного интегрированного пин-пада РАХ

Инструкция по подключению

# История изменений

| Версия | Дата       | Изменения          | Кто изменил   |
|--------|------------|--------------------|---------------|
| 1      | 05.10.2023 | Создание документа | Кудашов Н. В. |

# Оглавление

| Термины и сокращения      | 3  |
|---------------------------|----|
| Назначение документа      | 3  |
| Процесс подключения       | 3  |
| Шаг 1                     | 3  |
| Шаг 2                     | 3  |
| Шаг 3                     | 10 |
| Шаг 4                     | 10 |
| Настройка агента          | 12 |
| Подключение к WIFI        | 34 |
| Настройка работы с кассой | 40 |
| Настройка работы с банком | 46 |
| Возможные ошибки          | 46 |

# Термины и сокращения

Беспроводной пин-пад – пин-пад Рах моделей d230 или s920.

**ККТ** – контрольно-кассовая техника.

Касса – блочок, на который прогружено кассовое ПО.

# Назначение документа

Описание процесса подключения беспроводного пин-пада РАХ моделей D230 или S920.

# Процесс подключения

Пин-пад можно подключать, если в клубе присутствует один из заказанных роутеров для подключения:

- MikroTik cAP ac
- TP-Link EAP225 V5

Замечания. Некоторые особенности работы данного пин-пада:

- 5 минутное подключение после загрузки (скачивание обновлений)

- Уход в перезагрузку после печати Z-отчета

### Шаг 1

Отключить текущий проводной пин-пад от кассы, предварительно снять с него Z-отчет (если он необходим клубу).

### Шаг 2

Подключить роутер к кассе.

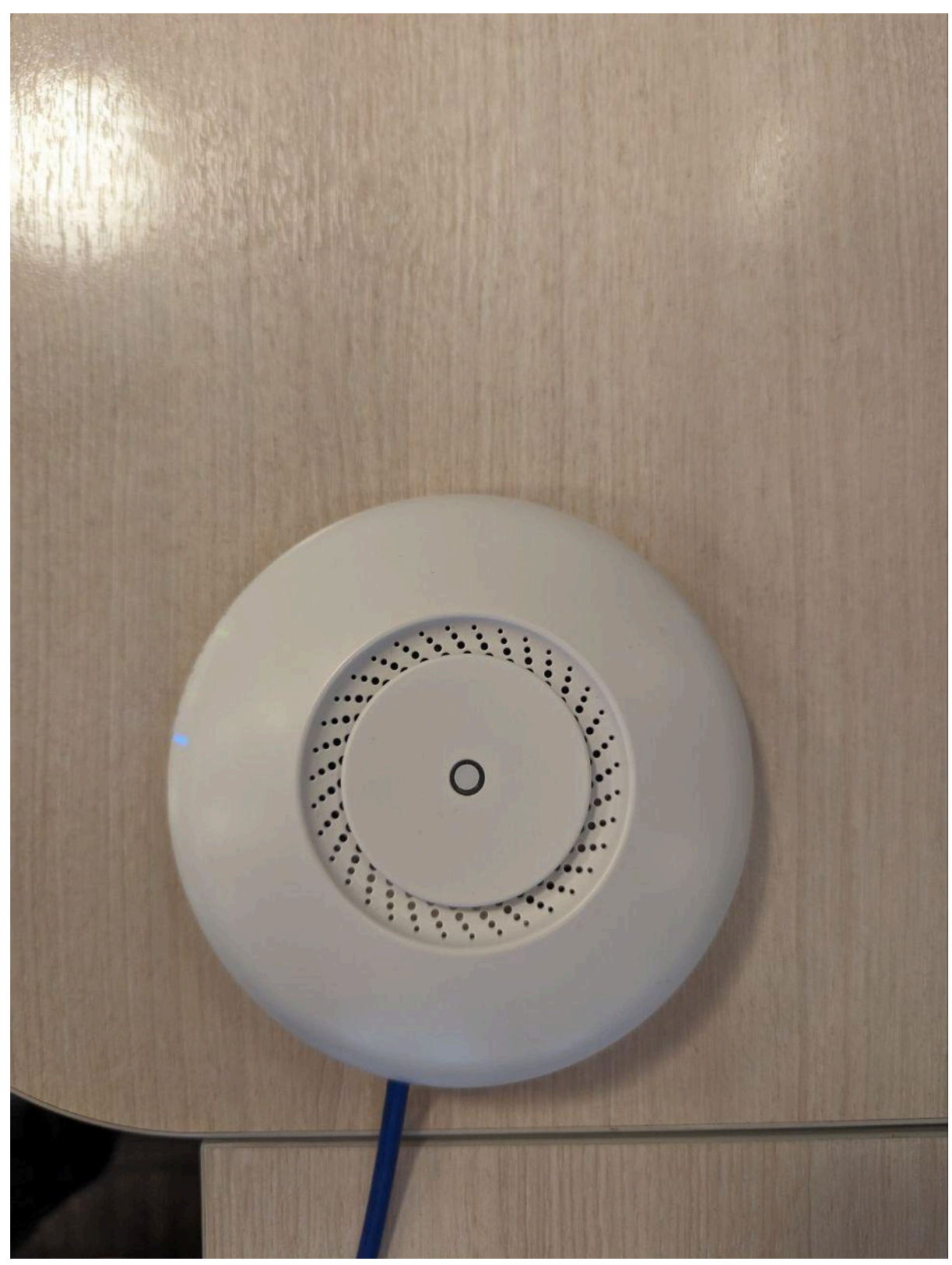

Если это модель MikroTik сАР ас (Рис. 1):

Рисунок 1 Роутер MikroTik сАР ас

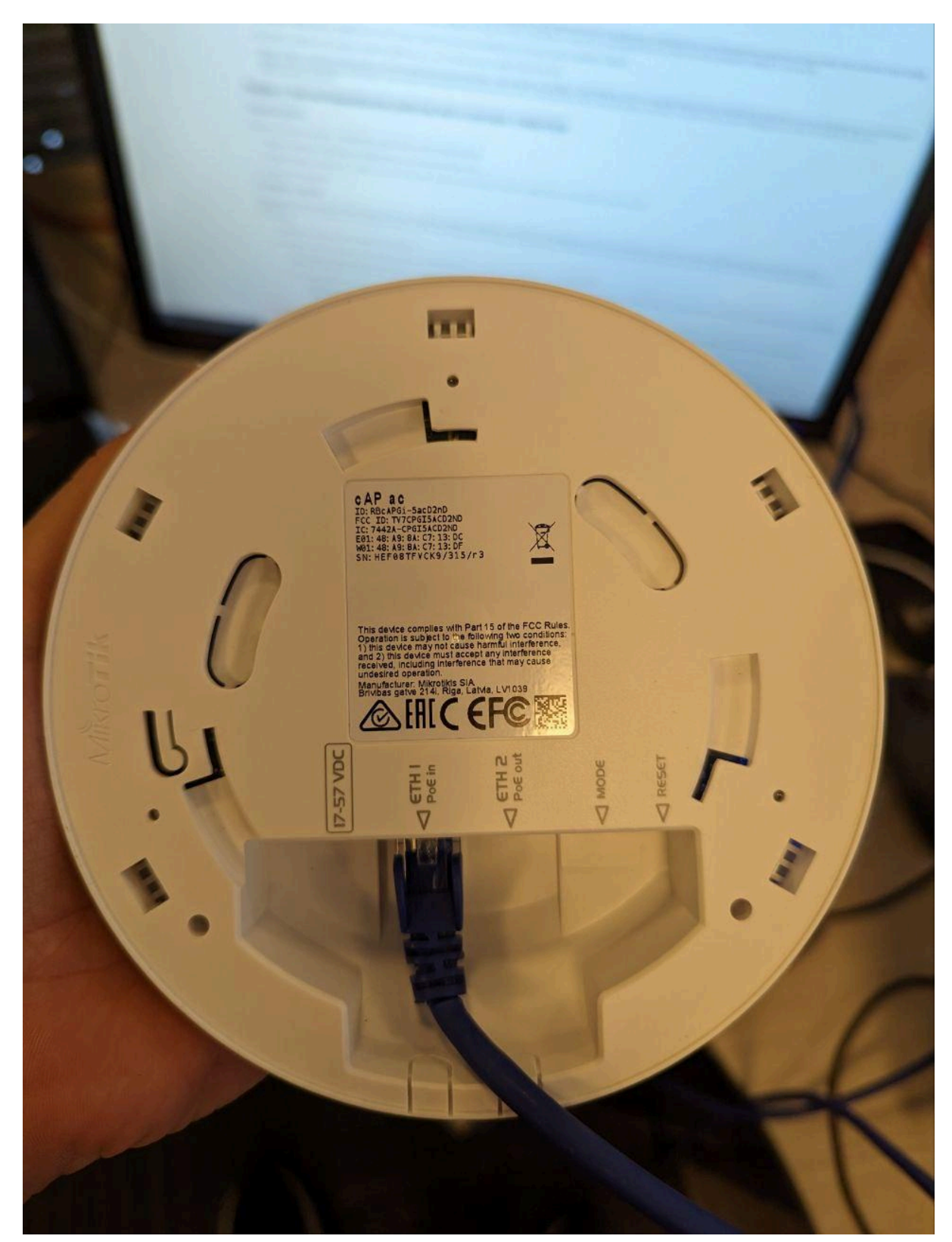

Соединить патч-кордом роутер (порт Eth1)

Рисунок 2 Задняя часть роутера MikroTik сАР ас

и хаб роутера (порт Poe out).

В хаб роутера также вставляется кабель питания, который соединяется с розеткой.

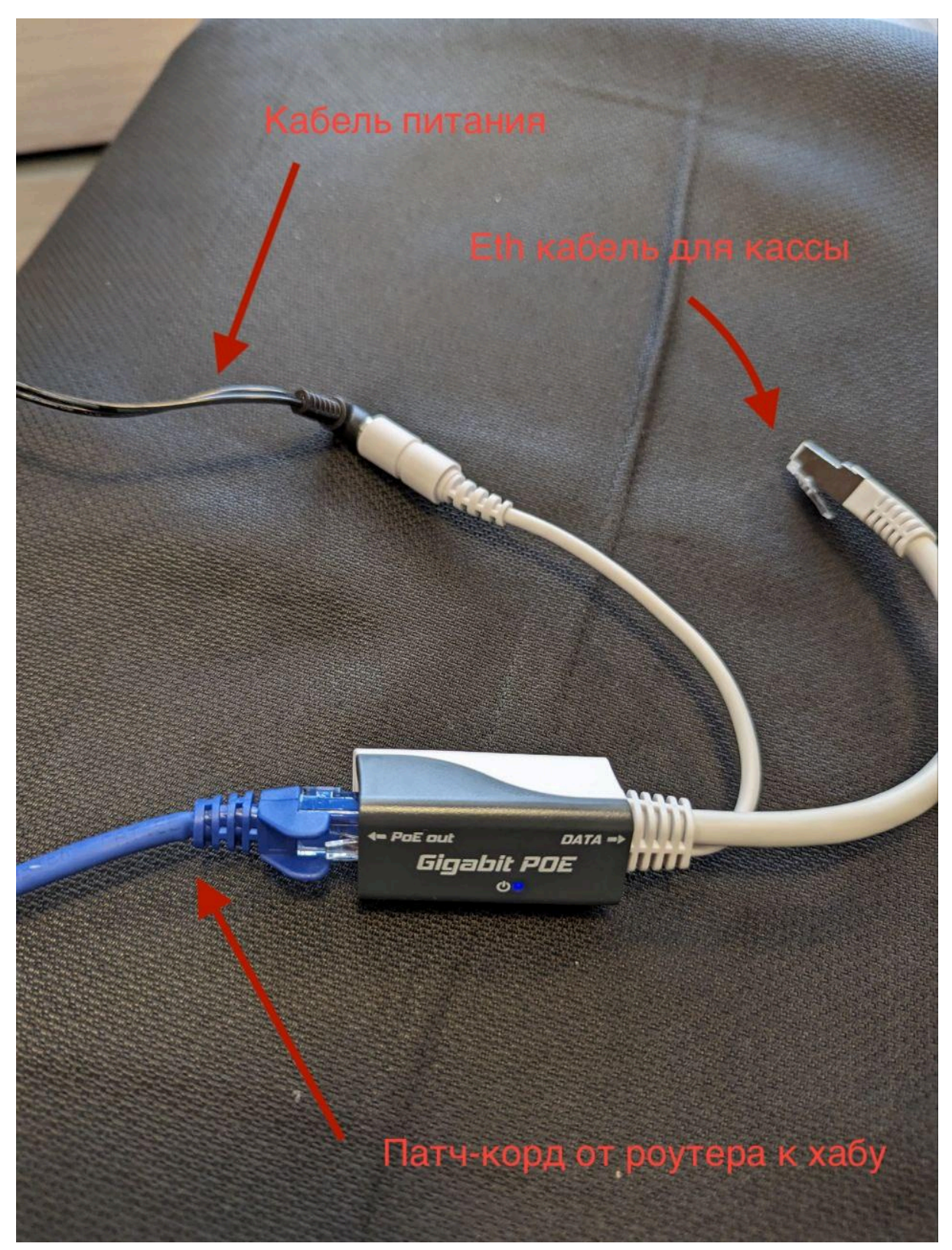

Рисунок 3 Хаб роутера MikroTik cAP ac

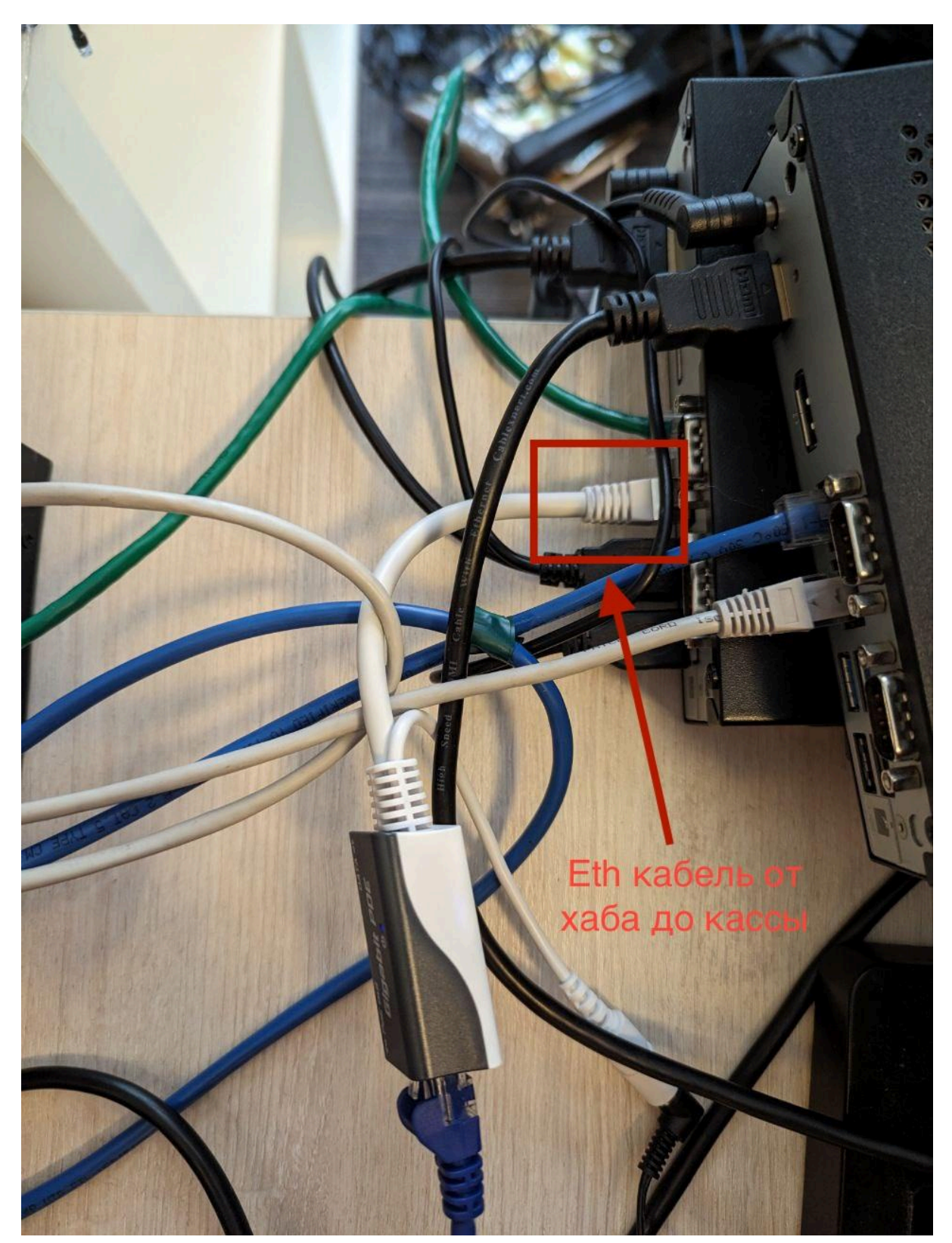

Соединить хаб роутера (порт Data) со свободным Ethernet портом в кассе.

Рисунок 4 Подключение хаба роутера MikroTik сАР ас к блочку кассы

### Если это модель TP-Link EAP225 V5 (Рис. 5):

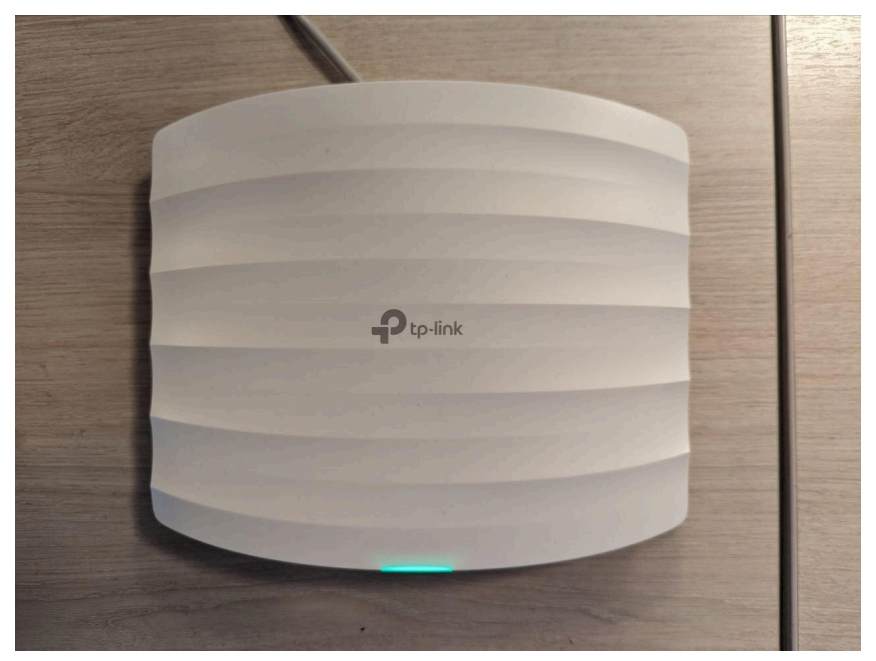

Рисунок 5 Poymep TP-Link EAP225 V5

#### Соединить патч-кордом роутер (порт ETHERNET)

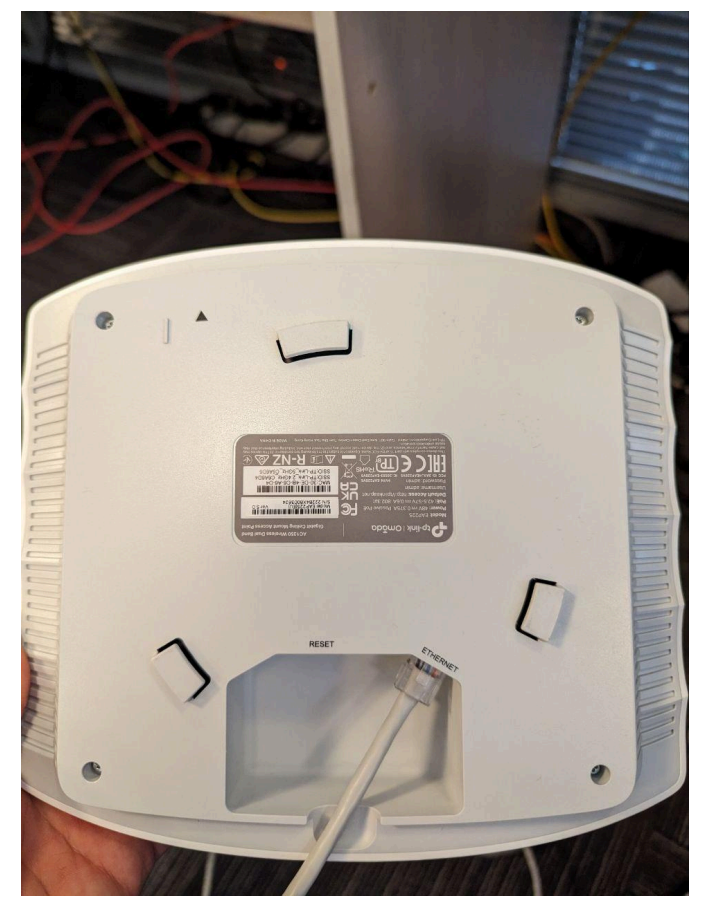

Рисунок 6 Задняя часть роутера TP-Link EAP225 V5

и хаб роутера (порт Рое).

В хаб роутера также вставляется кабель питания, который соединяется с розеткой, и еще один патч корд (порт LAN), который соединяется с кассой.

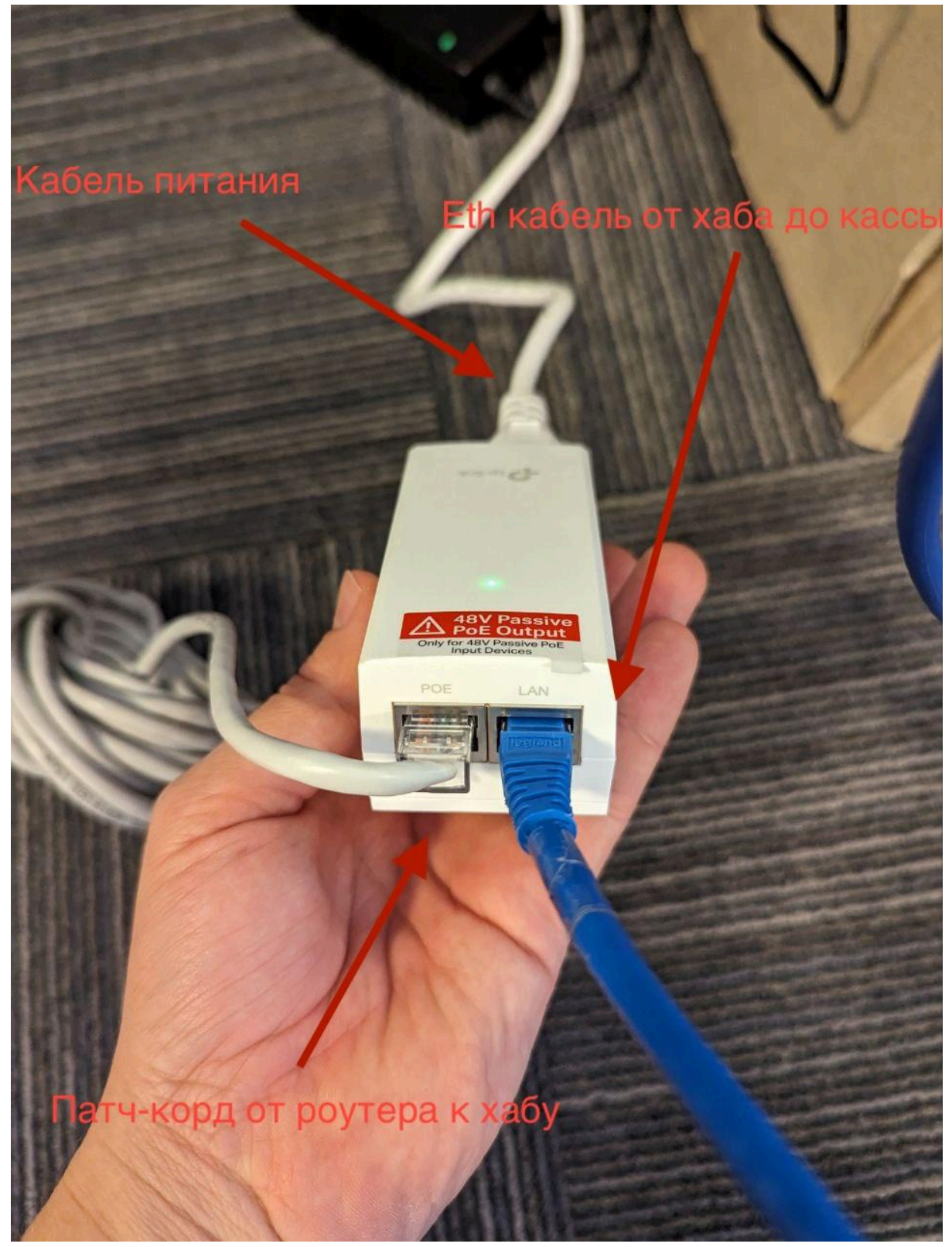

Рисунок 7 Хаб роутера TP-Link EAP225 V5

Соединить хаб роутера (порт LAN) со свободным Ethernet портом в кассе.

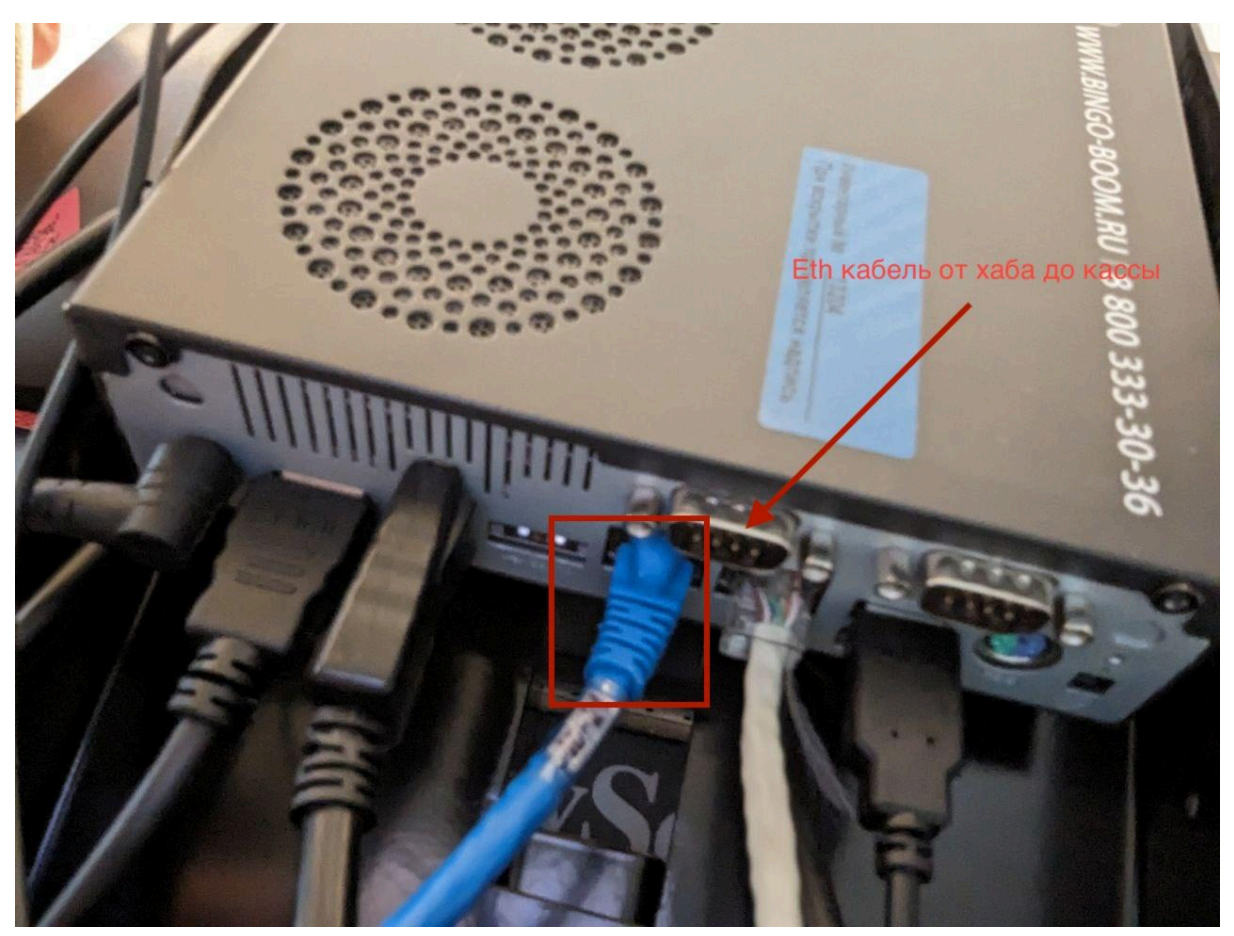

Рисунок 7 Подключение хаба роутера TP-Link EAP225 V5 к кассе

Важно! Если в клубе присутствует беспроводной пин-пад, но еще пока отсутствует роутер, то подключить пин-пад не получится.

# Шаг З

Поставить на кассу тип пин-пада D230 (выполняется сотрудниками технической поддержки) и перезагрузить кассу.

### Шаг 4

Подключить к пин-паду блок питания и выполнить настройки на самом пин-паде.

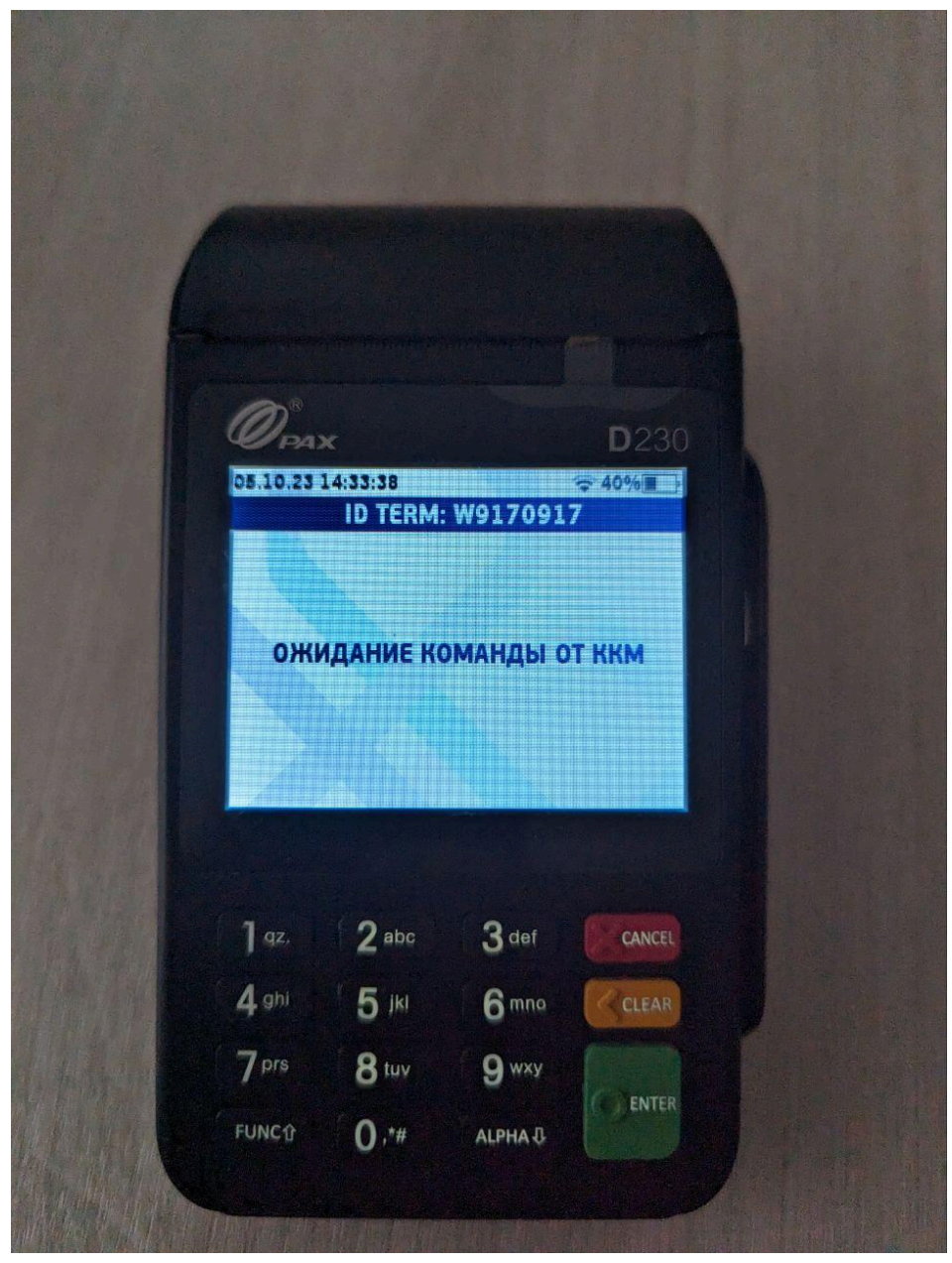

Рисунок 8 Пин-пад РАХ D230

Замечание. Пин-пад на кассовой зоне лучше всего расположить как и обычный проводной и стараться, чтобы он всегда был подключен к зарядке, а уже при необходимости отсоединять. Настройка агента

 Активировать меню зеленой кнопкой на пин-паде и выбрать пункт "Параметры";

| 6           |                               |                         |                         |              |
|-------------|-------------------------------|-------------------------|-------------------------|--------------|
|             |                               |                         |                         |              |
|             | PPAX                          |                         |                         | <b>D</b> 230 |
| 05.         | 10.23 14:33<br>S              | 49<br>MART SAU          | E 1.3.1                 | ÷ 40%        |
|             |                               |                         |                         | 4            |
|             |                               | OTUET                   |                         | TWWER        |
| •           |                               | UNER                    | , с, оп                 | EPALINN      |
|             |                               |                         |                         |              |
|             | 0                             |                         |                         |              |
|             | <b>Ø</b> .                    |                         |                         |              |
|             | \$                            |                         |                         |              |
| 1           | <b>\$</b> 0<br>92. (2         | abc                     | 3 def                   | CANCEL       |
| 1           | ¢,<br>qz. 2<br>ghi {          | abc<br>j jkl            | 3 def<br>6 mna          | CANCEL       |
| 1<br>4<br>7 | ¢,<br>gz. 2<br>gh) 5<br>ors 8 | 2 abc<br>5 jkl<br>3 tuv | 3 def<br>6 mno<br>9 wxy | CANCEL       |

Рисунок 9 Меню пин-пада

2. Выбрать пункт "Редактирование";

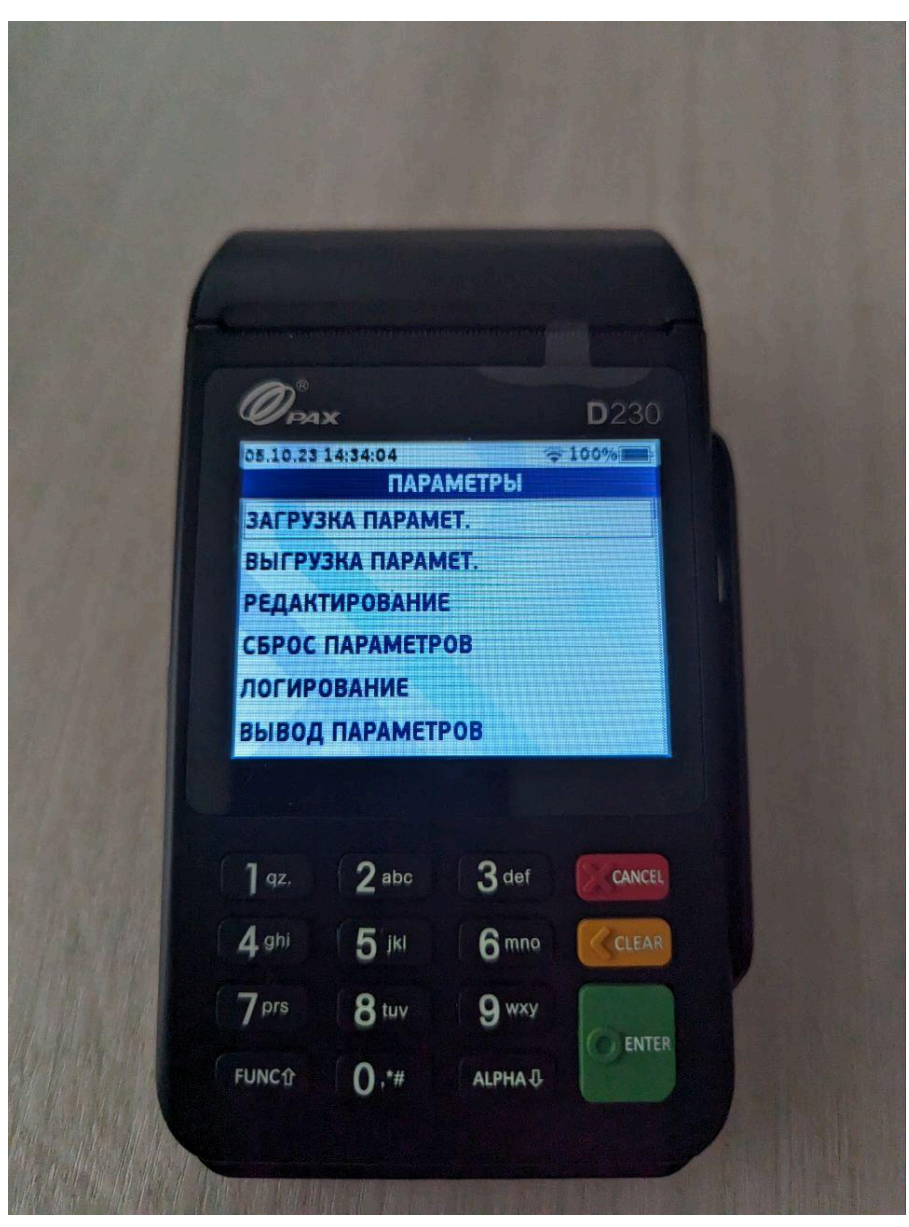

Рисунок 10 Меню параметров

3. Выбрать пункт "Настройка агента";

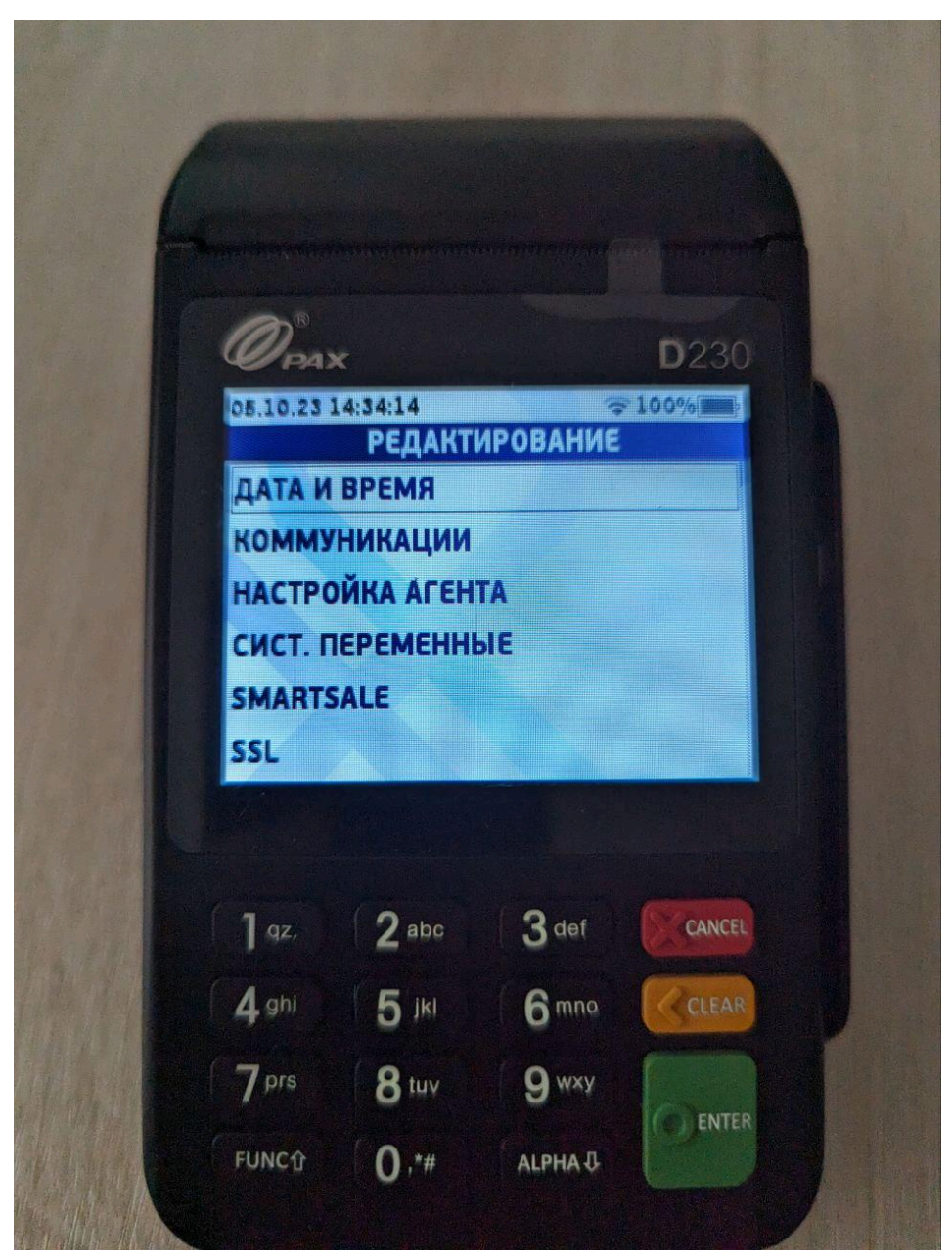

Рисунок 11 Раздел редактирование параметров

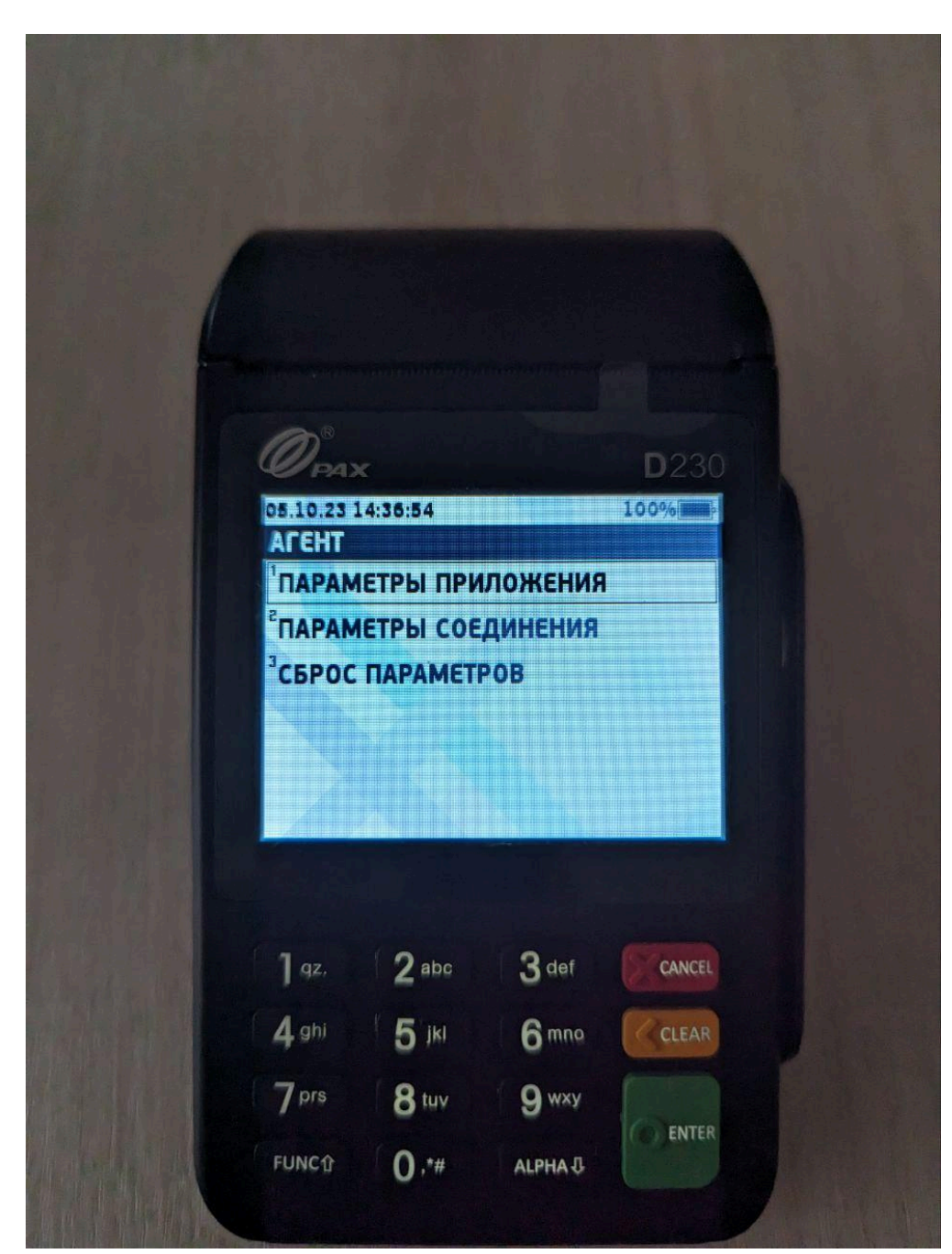

4. В открывшемся окне выбрать пункт "Параметры соединения";

Рисунок 12 Раздел настройки агента

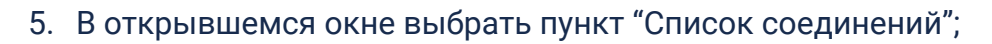

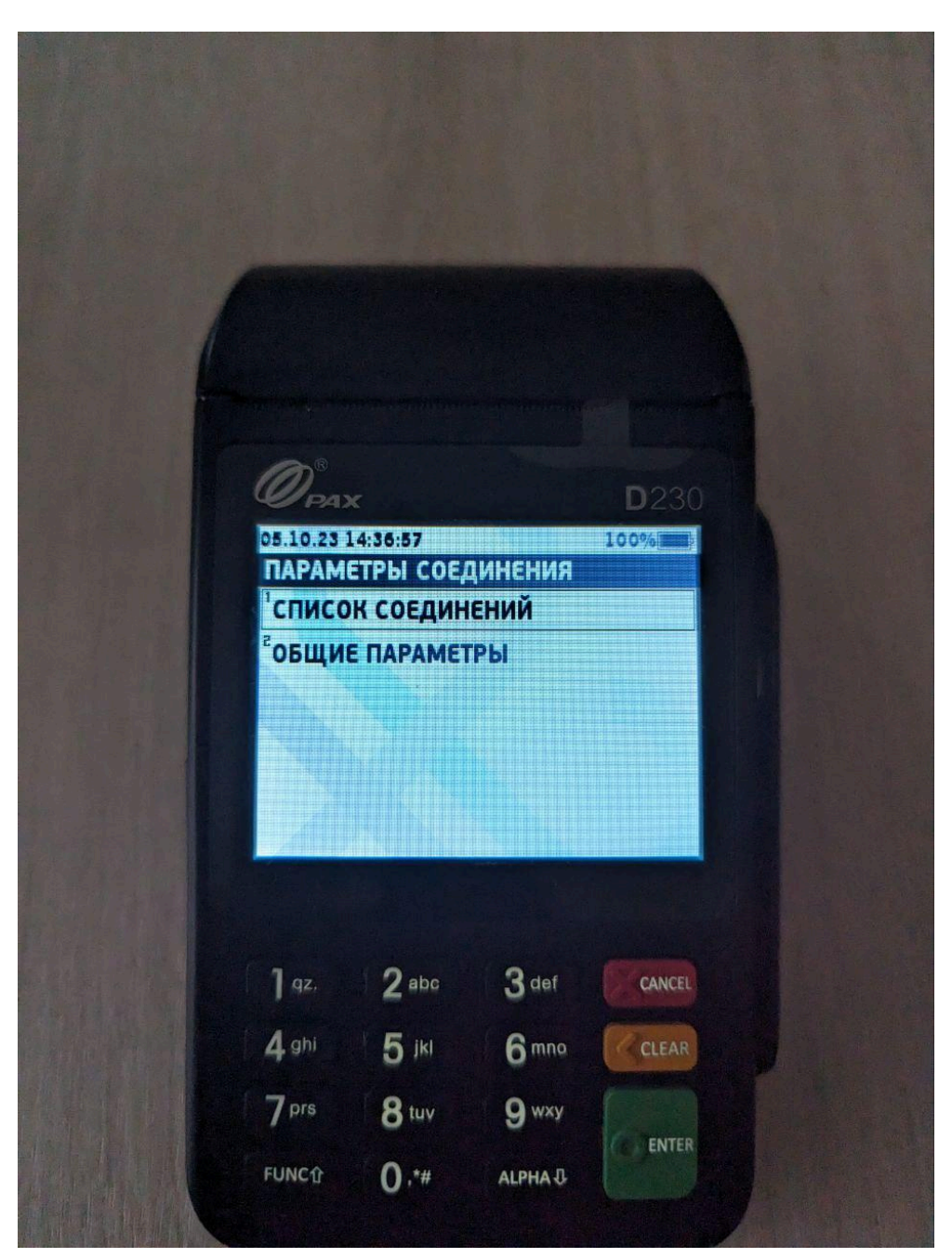

Рисунок 13 Выбор параметров

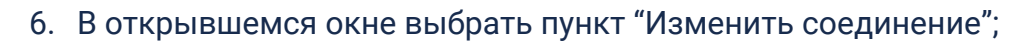

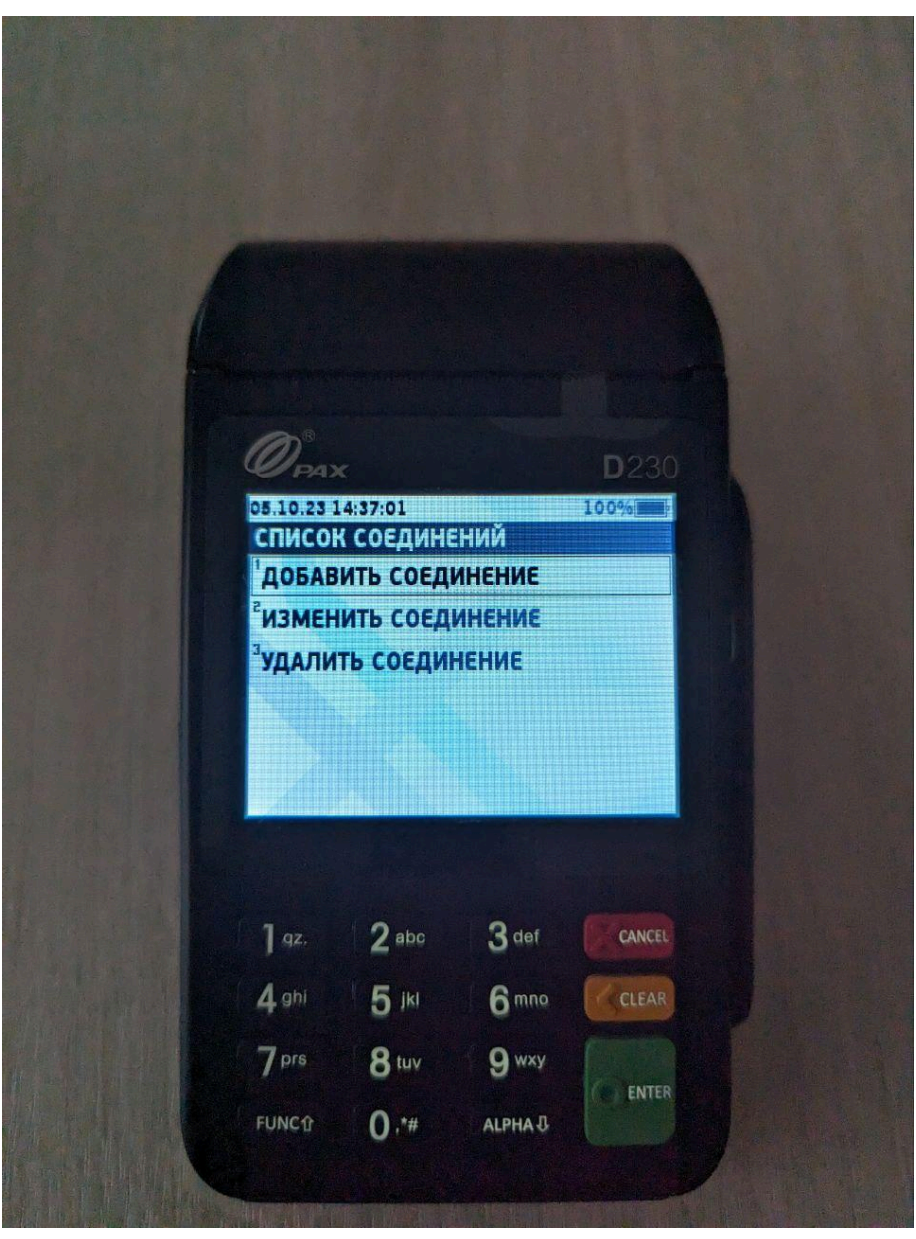

Рисунок 14 Работа с соединениями

7. Выбрать пункт "Connection 1";

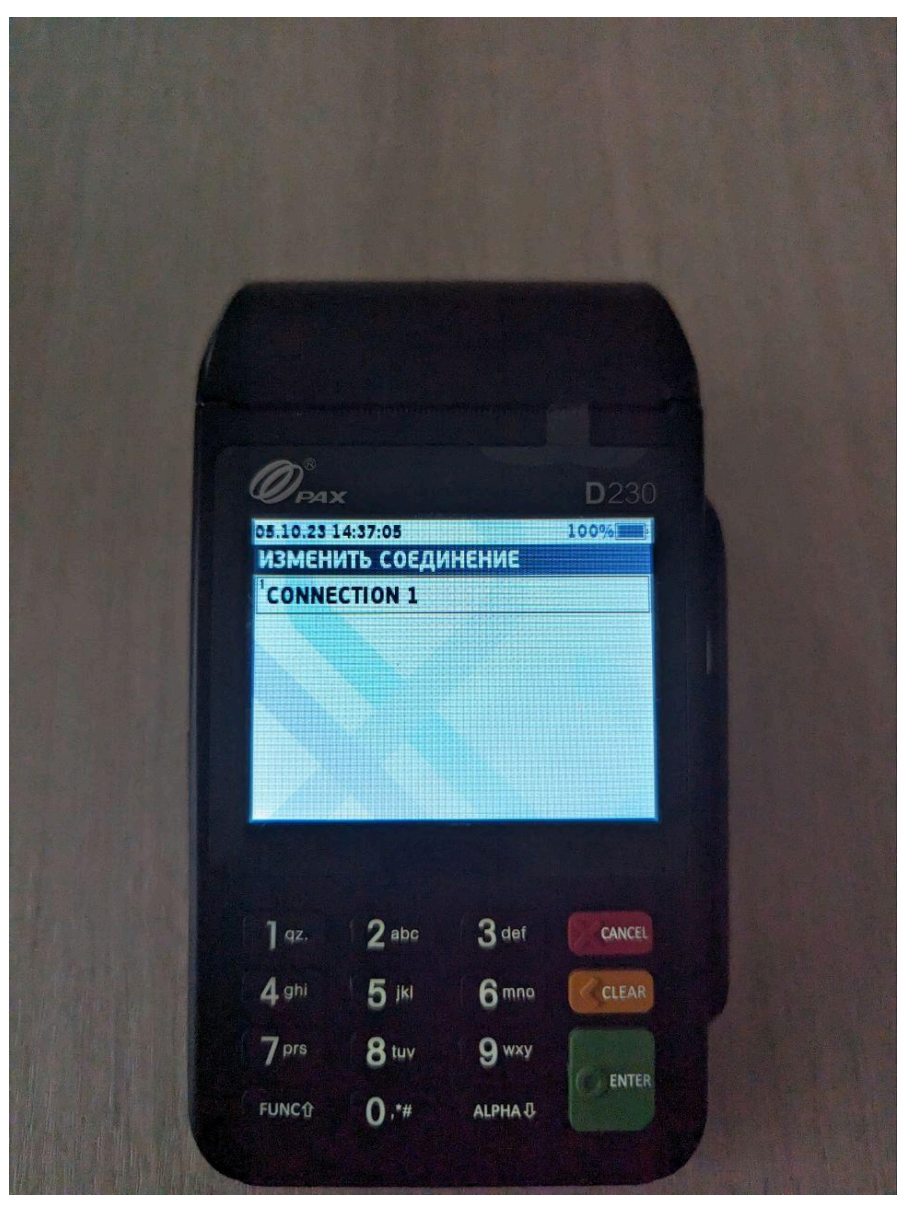

Рисунок 15 Выбор соединений

8. Выбрать пункт "Терминал";

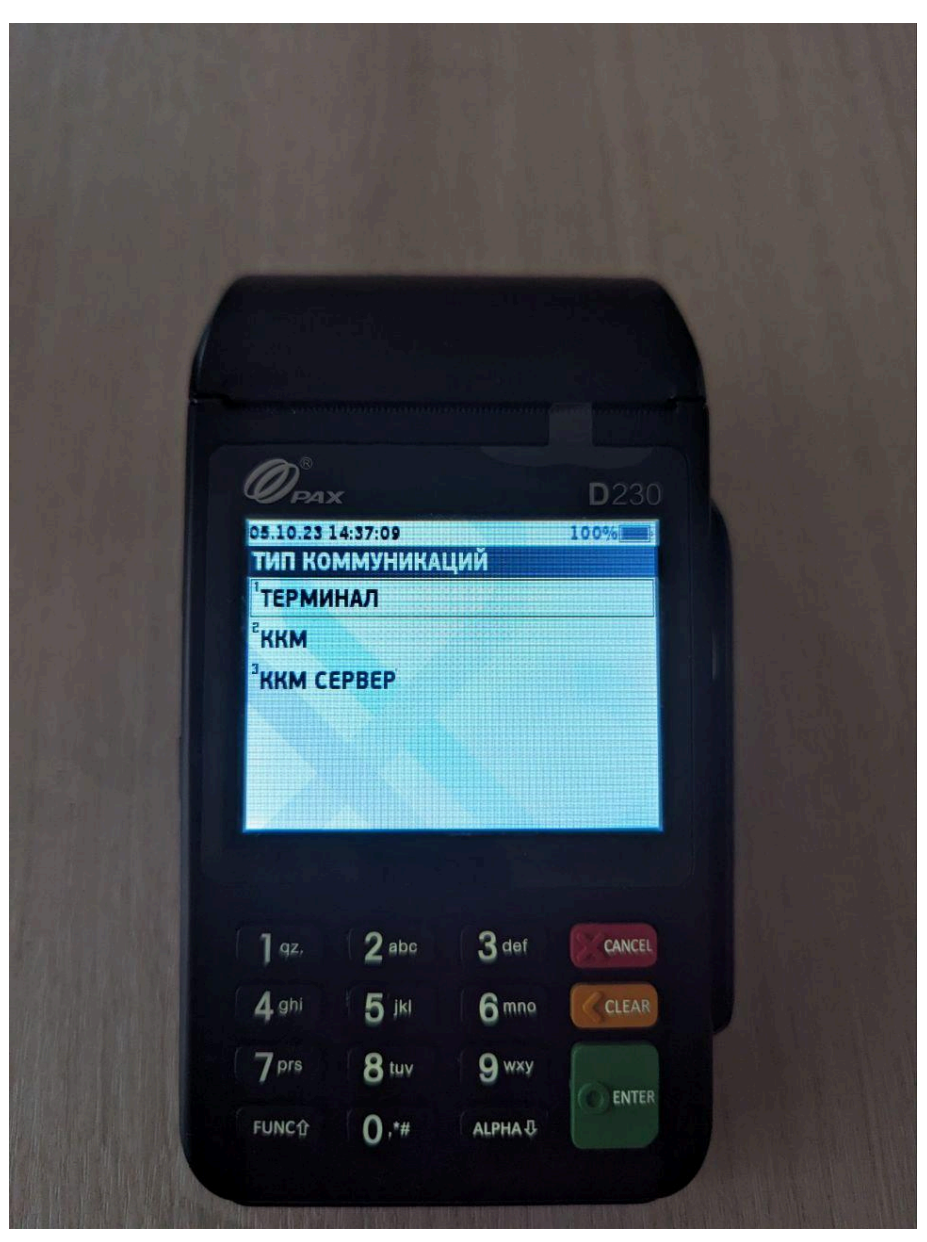

Рисунок 16 Тип коммуникаций

9. Выбрать пункт "SA";

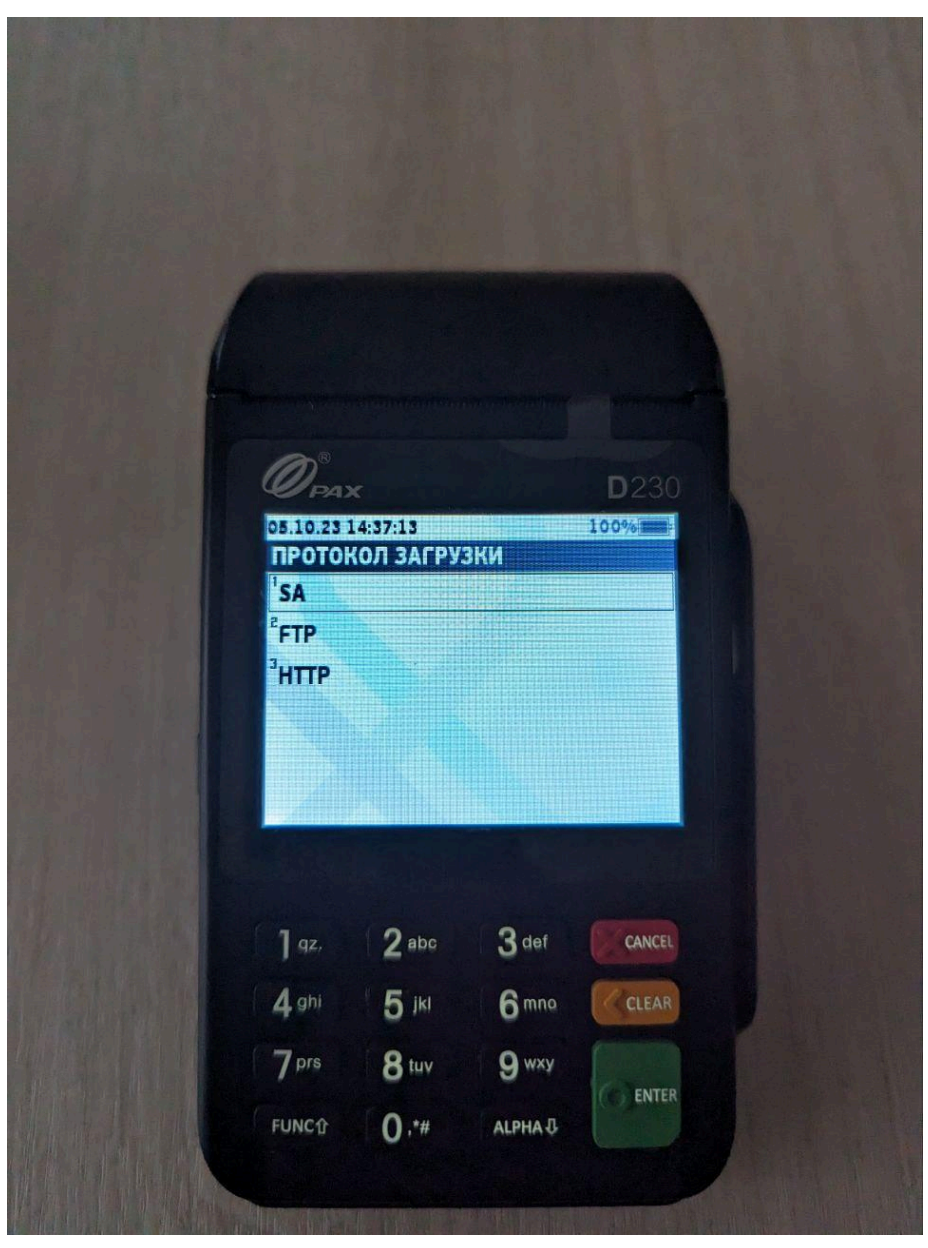

Рисунок 17 Протокол загрузки

#### 10. Выбрать пункт "WIFI";

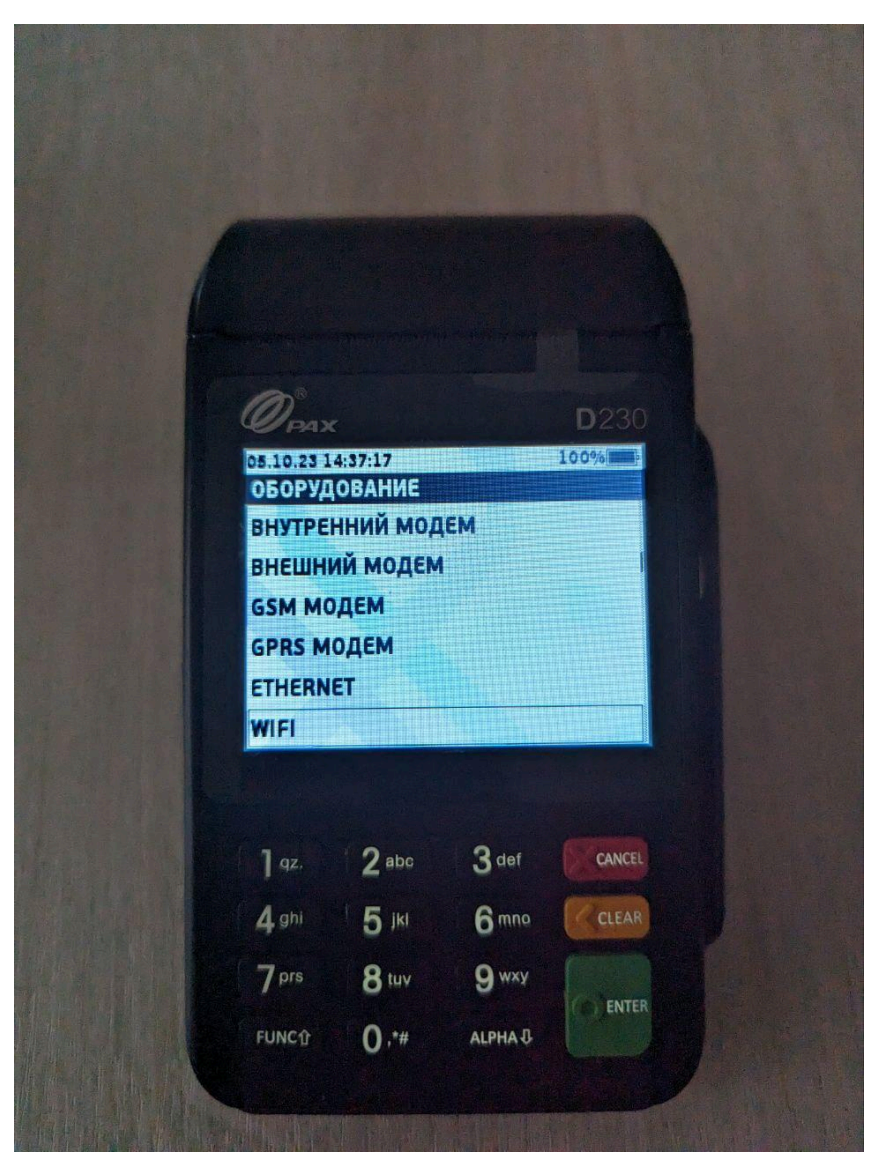

Рисунок 18 Тип соединения

11. Убедиться, что максимальная длина пакета установлена 16000, и нажать зеленую кнопку;

| 1000                    |                         |                         |              |
|-------------------------|-------------------------|-------------------------|--------------|
| Harmon                  |                         |                         | -            |
| 0 PA                    |                         |                         | <b>D</b> 230 |
| 05.10.23<br>SA          | 14:37:21                |                         | 100%         |
|                         | МАКС. ДЛІ               | ИНА ПАКЕТА              |              |
| 1600                    | )0_                     |                         |              |
|                         |                         |                         |              |
|                         |                         |                         |              |
|                         |                         |                         |              |
| ] qz,                   | 2 abc                   | 3 def                   | CANCEL       |
| ] az.<br>(4 ghi         | 2 abc<br>5 jki          | 3 def<br>6 mno          | Cancel       |
| ] qz.<br>4 ghi<br>7 prs | 2 abc<br>5 jki<br>8 tuv | 3 def<br>6 mna<br>9 wxy | CANCEL       |

Рисунок 19 Настройка SA

12. Убедиться, что количество попыток соединения установлено 2, и нажать зеленую кнопку;

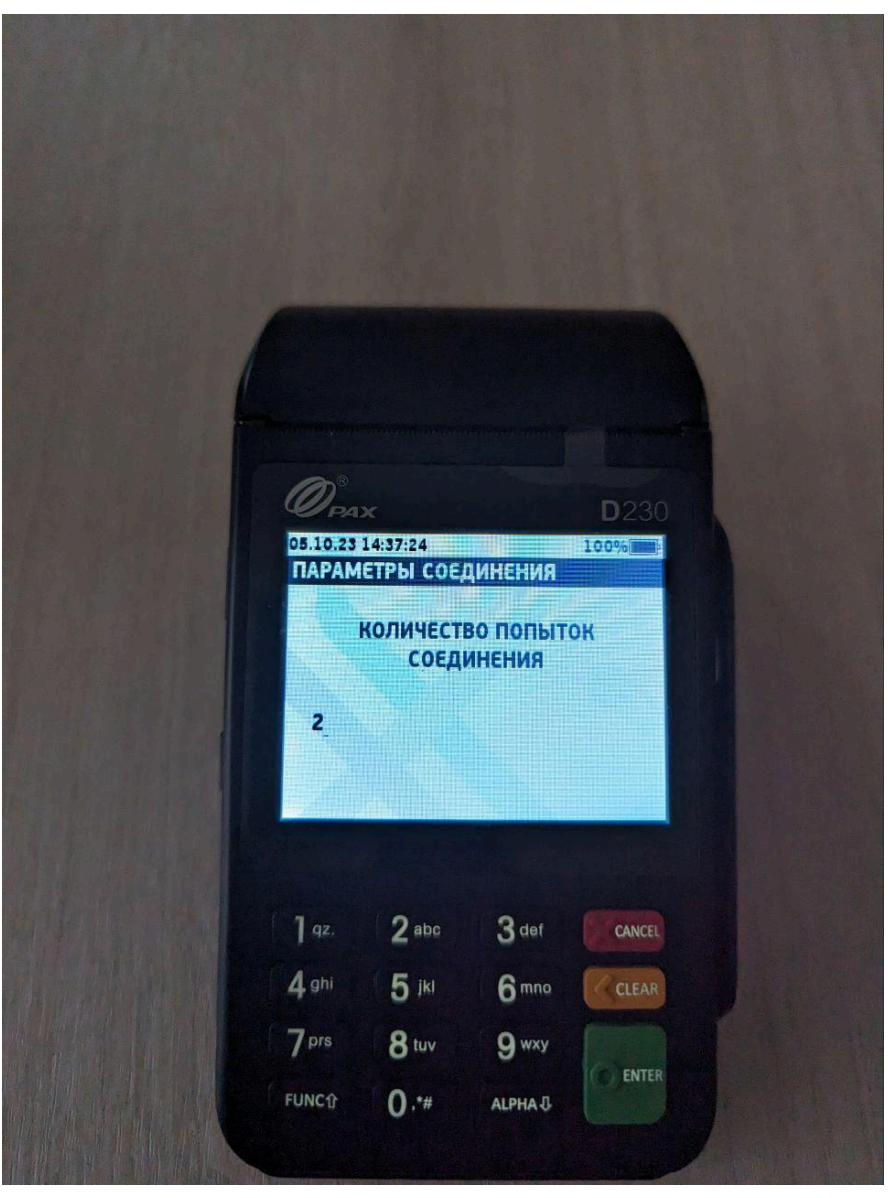

Рисунок 20 Количество попыток соединения

13. Убедиться, что таймаут установки соединения установлен 30, и нажать зеленую кнопку;

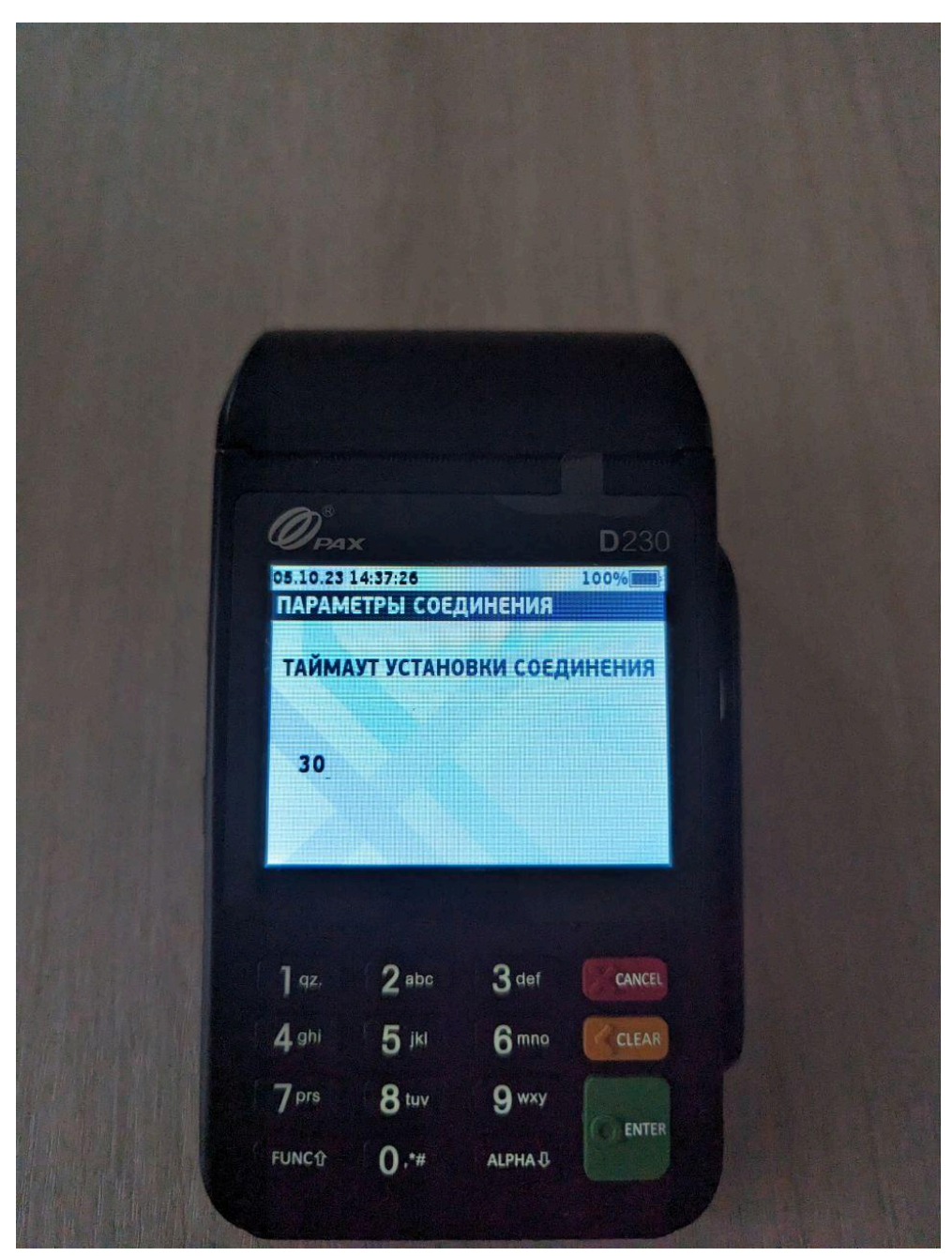

Рисунок 21 Таймаут установки соединения

14. Выбрать пункт "Поиск сетей";

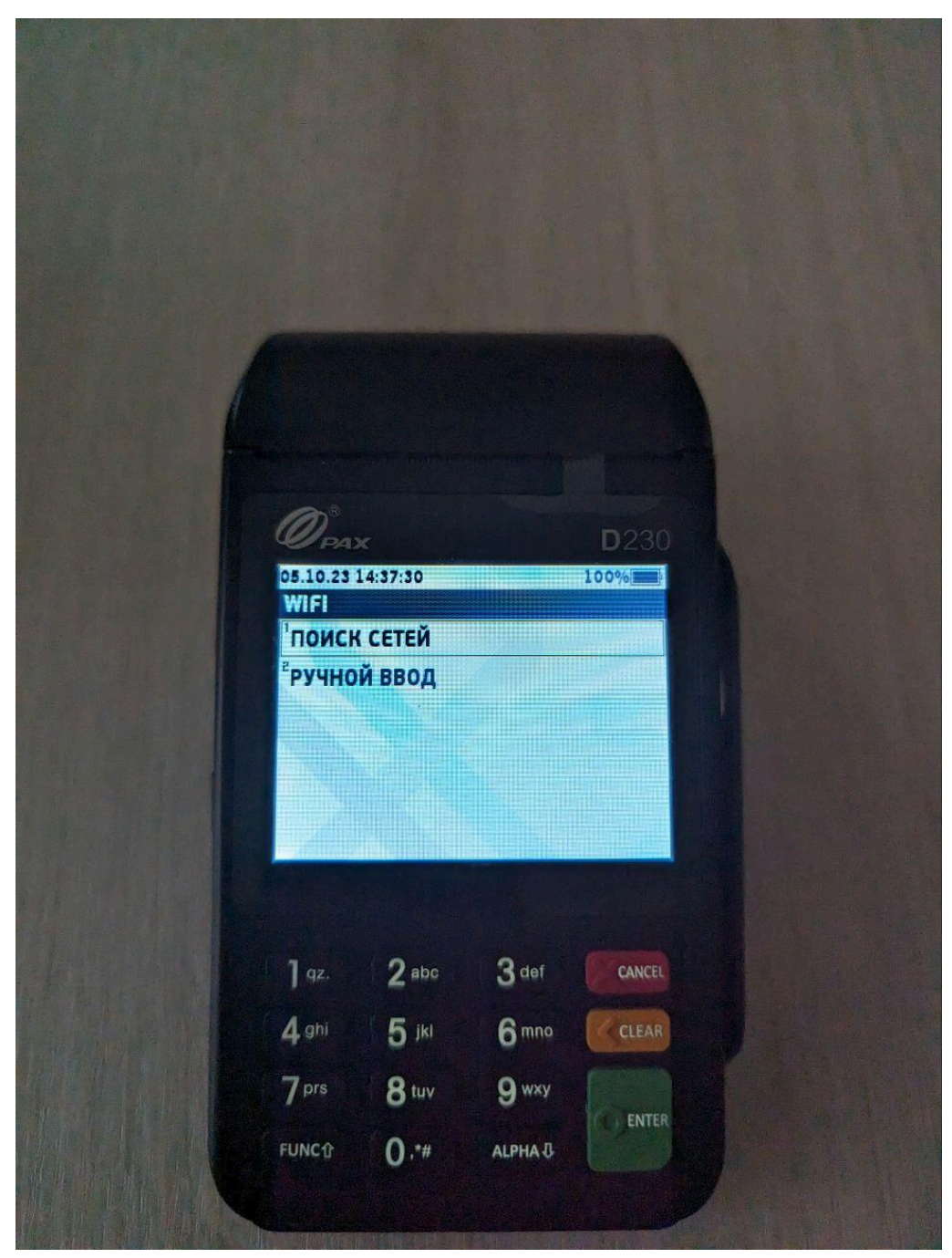

Рисунок 22 Выбор поиска WIFI

### 15. Выбрать сеть "wifipax";

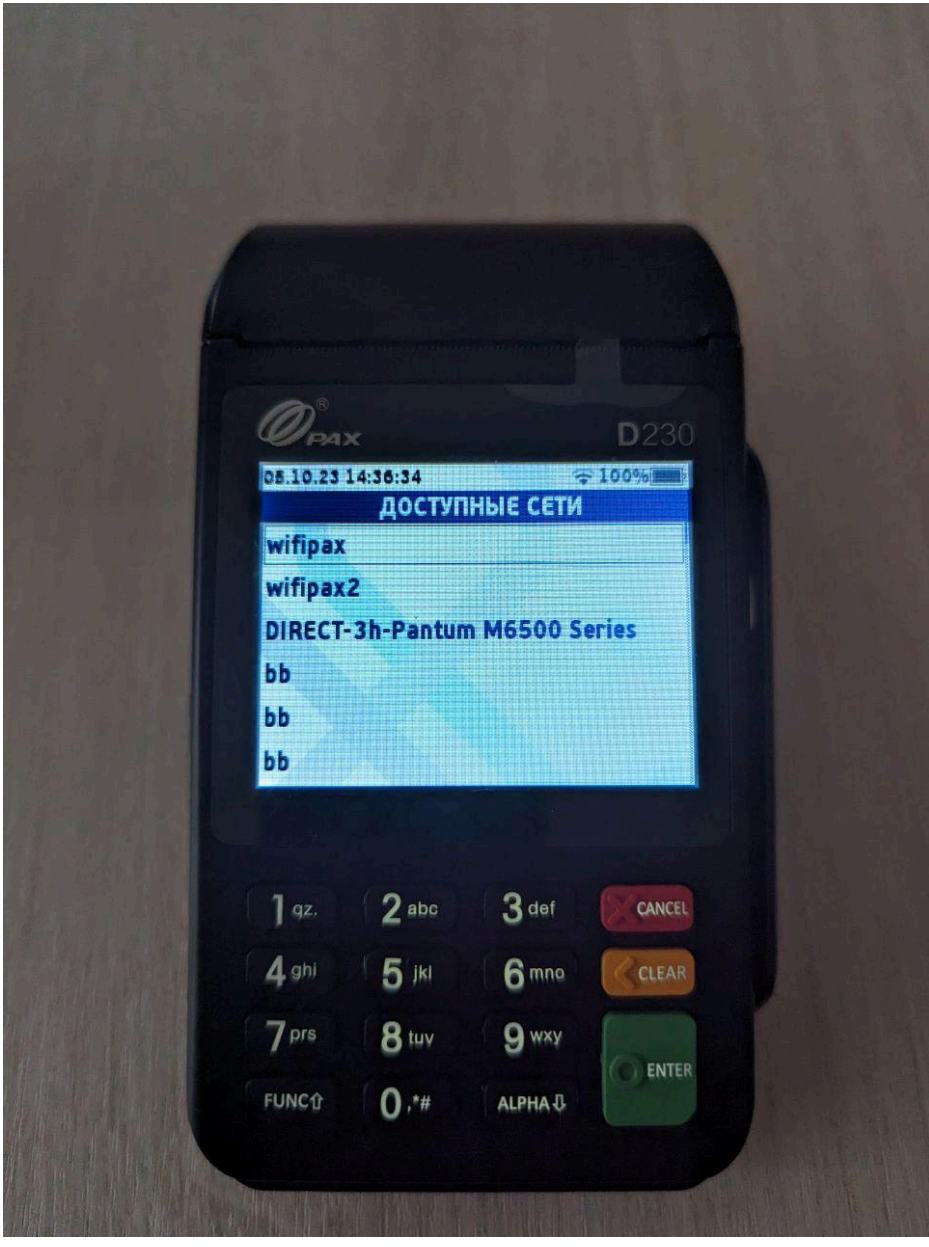

Рисунок 23 Выбор сети WIFI

#### 16. Ввести пароль сети;

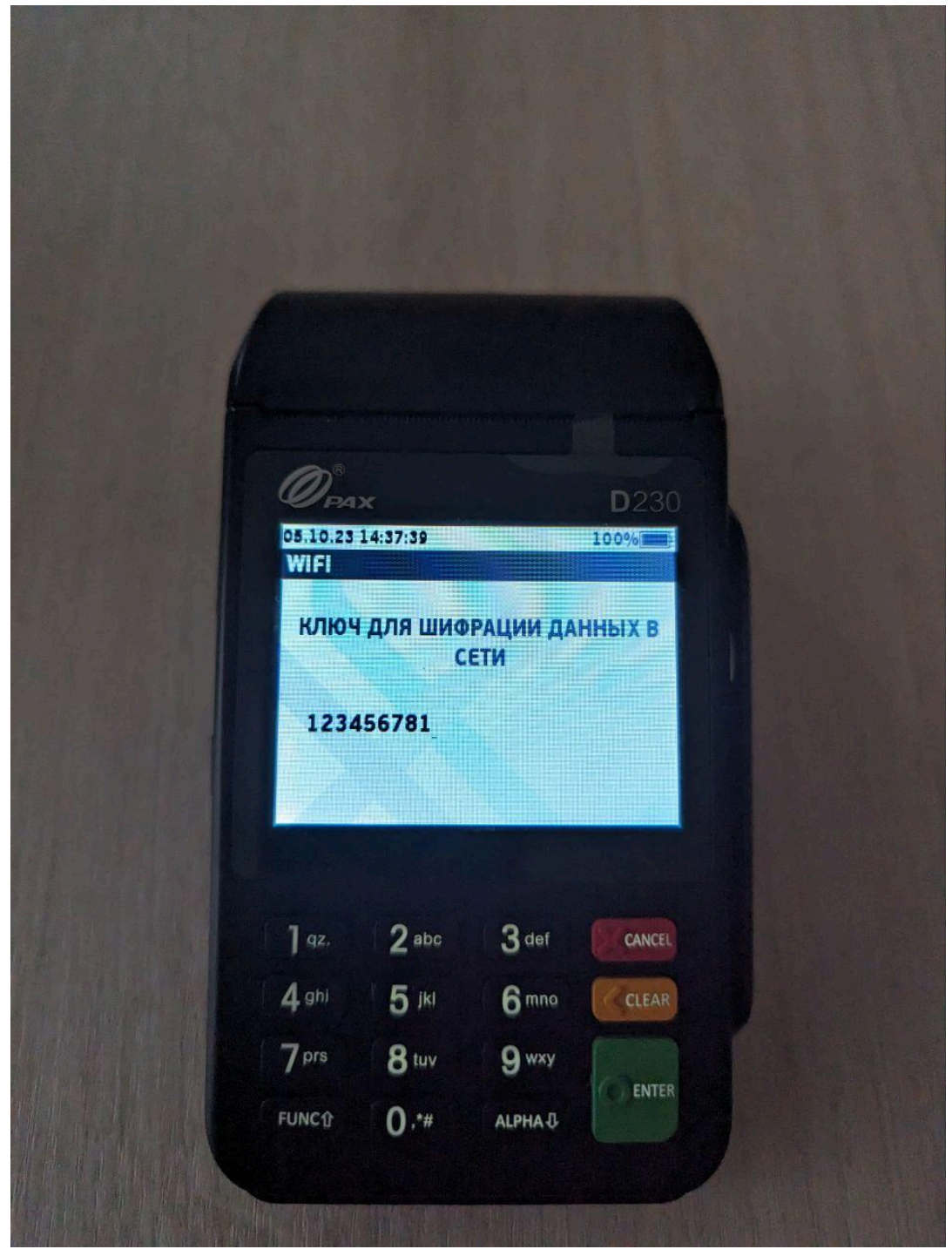

Рисунок 24 Ввод пароля от WIFI

17. Выбрать тип адреса терминала "Статический";

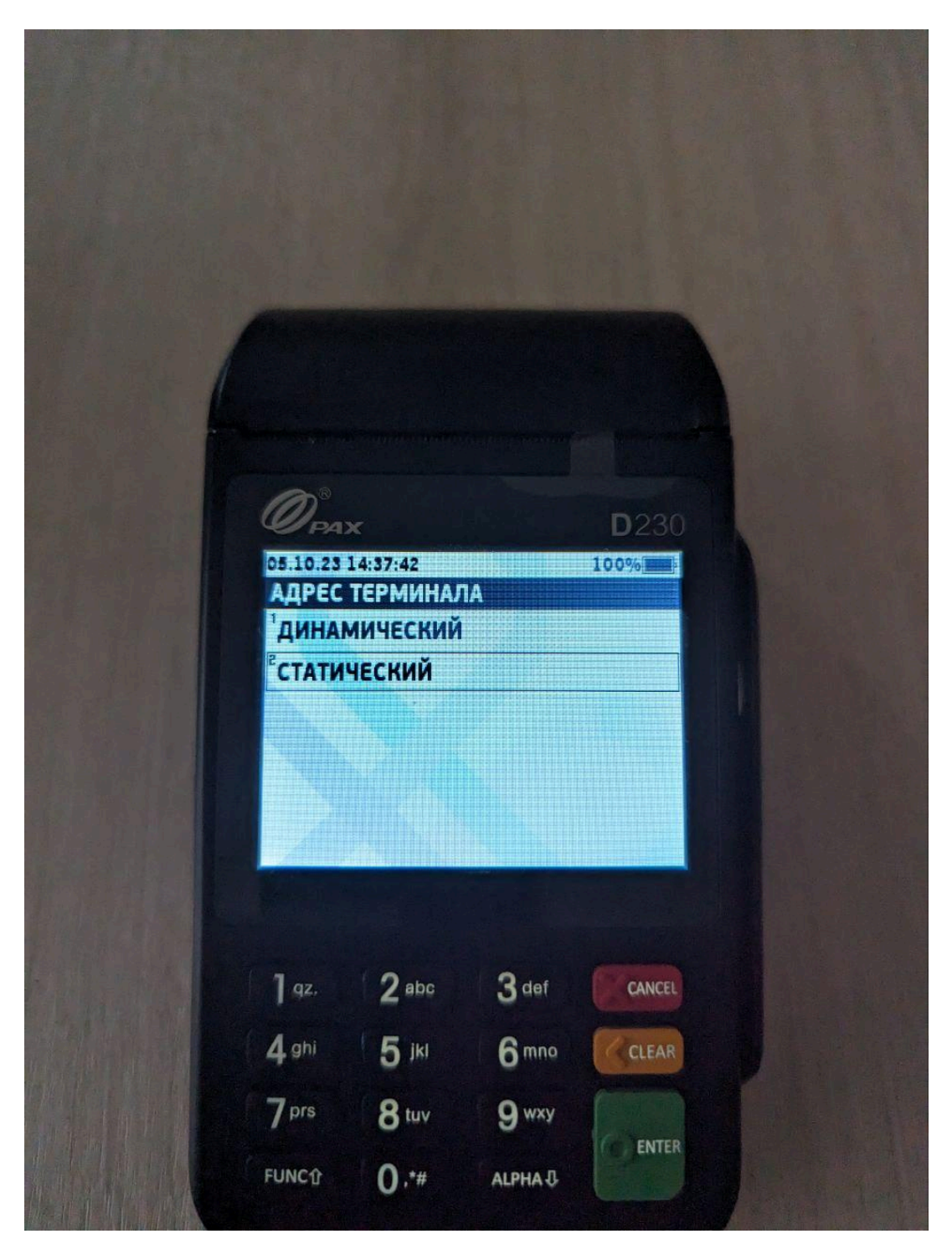

Рисунок 25 Выбор типа адресов терминала

#### 18. Ввести адрес шлюза 192.168.55.1;

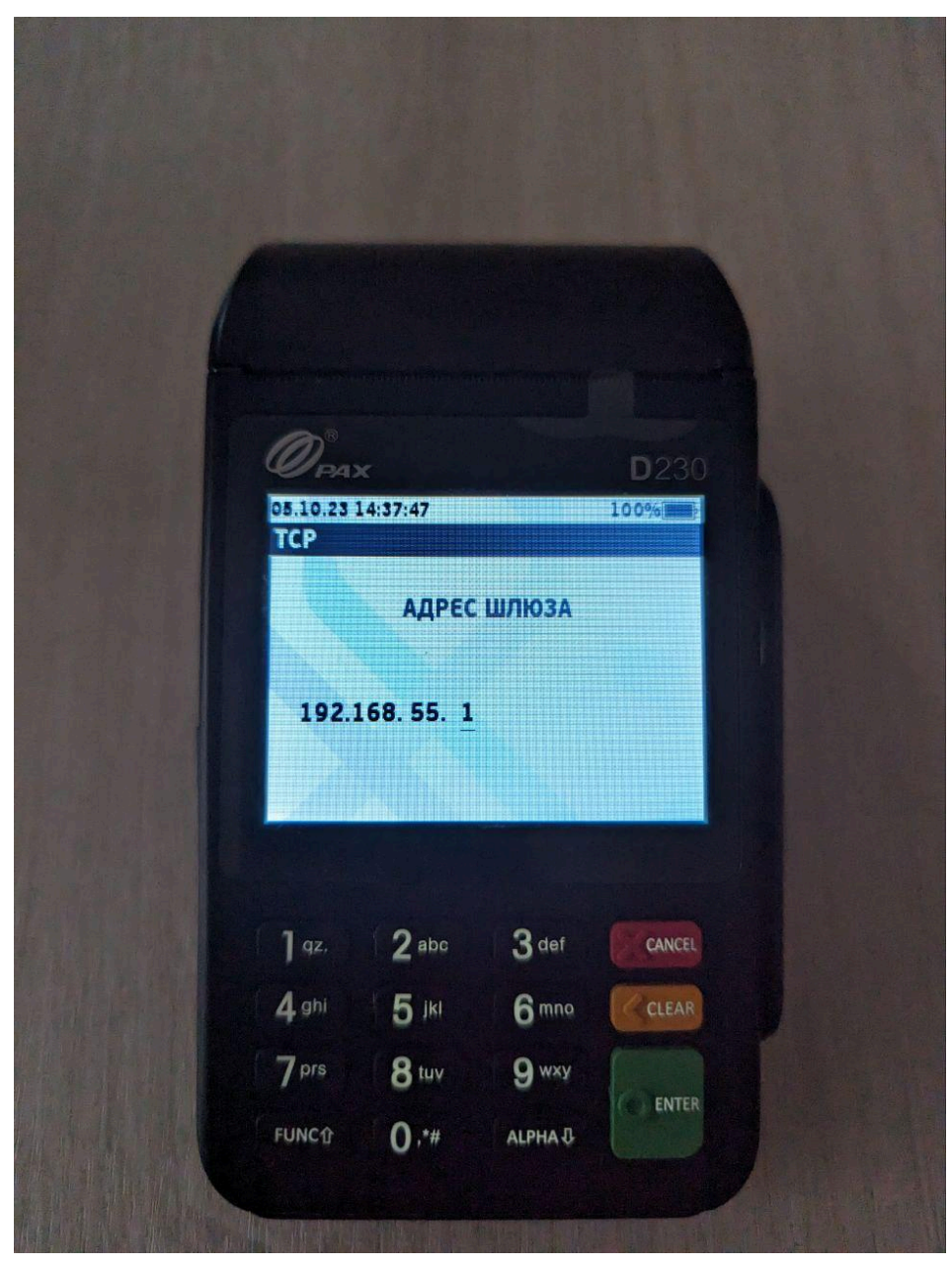

Рисунок 26 Адрес шлюза

19. Ввести маску сети 255.255.255.0;

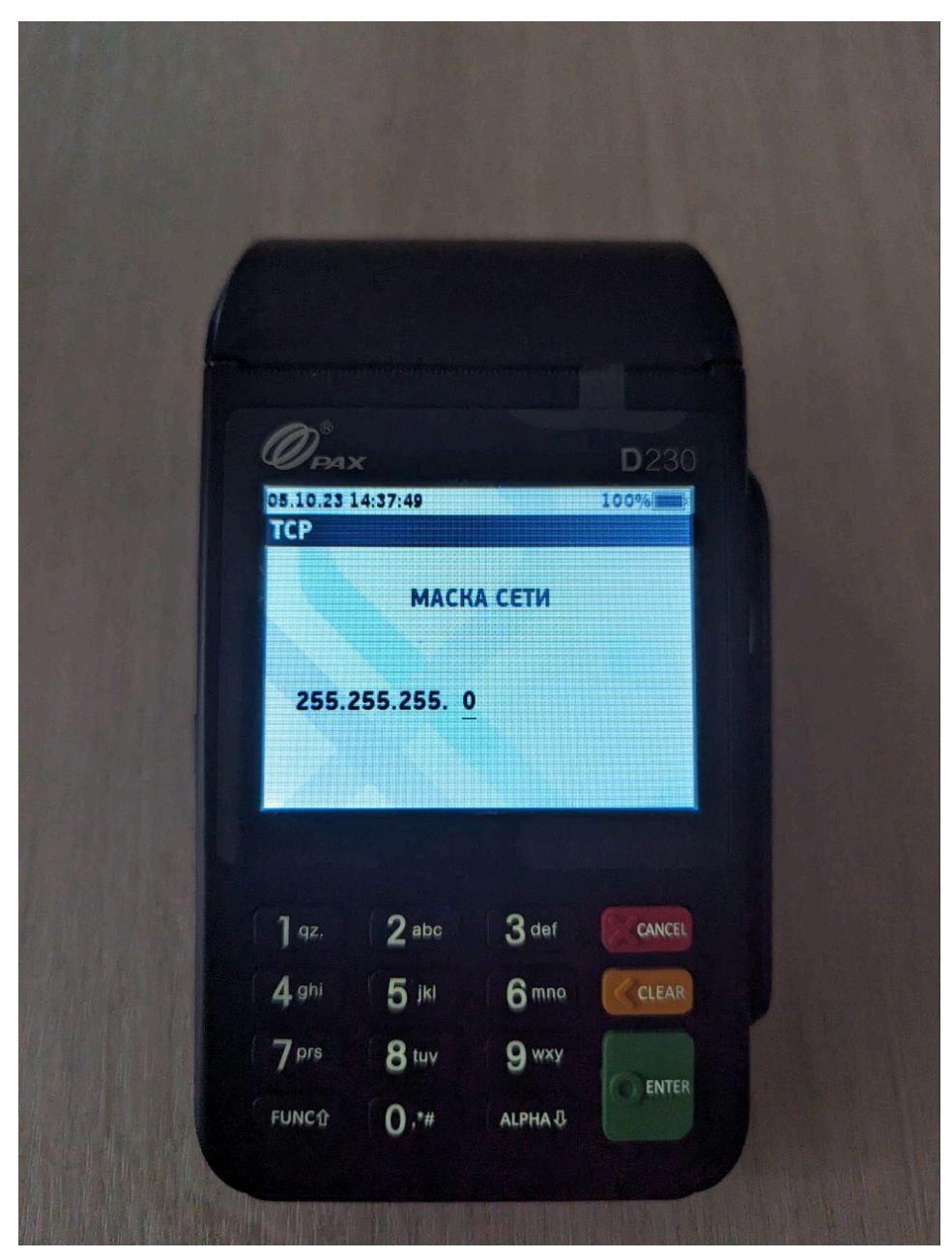

Рисунок 27 Маска сети

#### 20. Ввести адрес терминала 192.168.55.20;

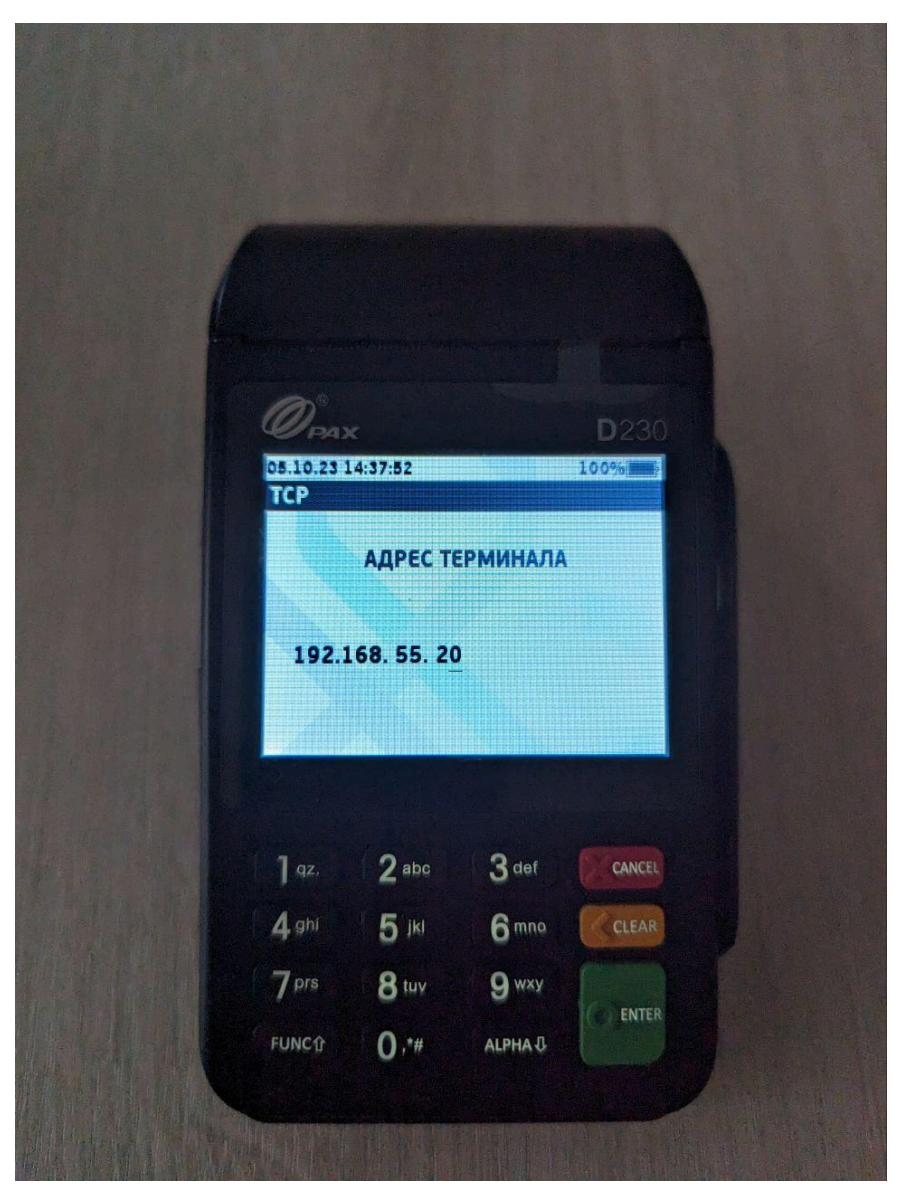

Рисунок 28 Адрес терминала

## 21.Ввести DNS 192.168.55.1;

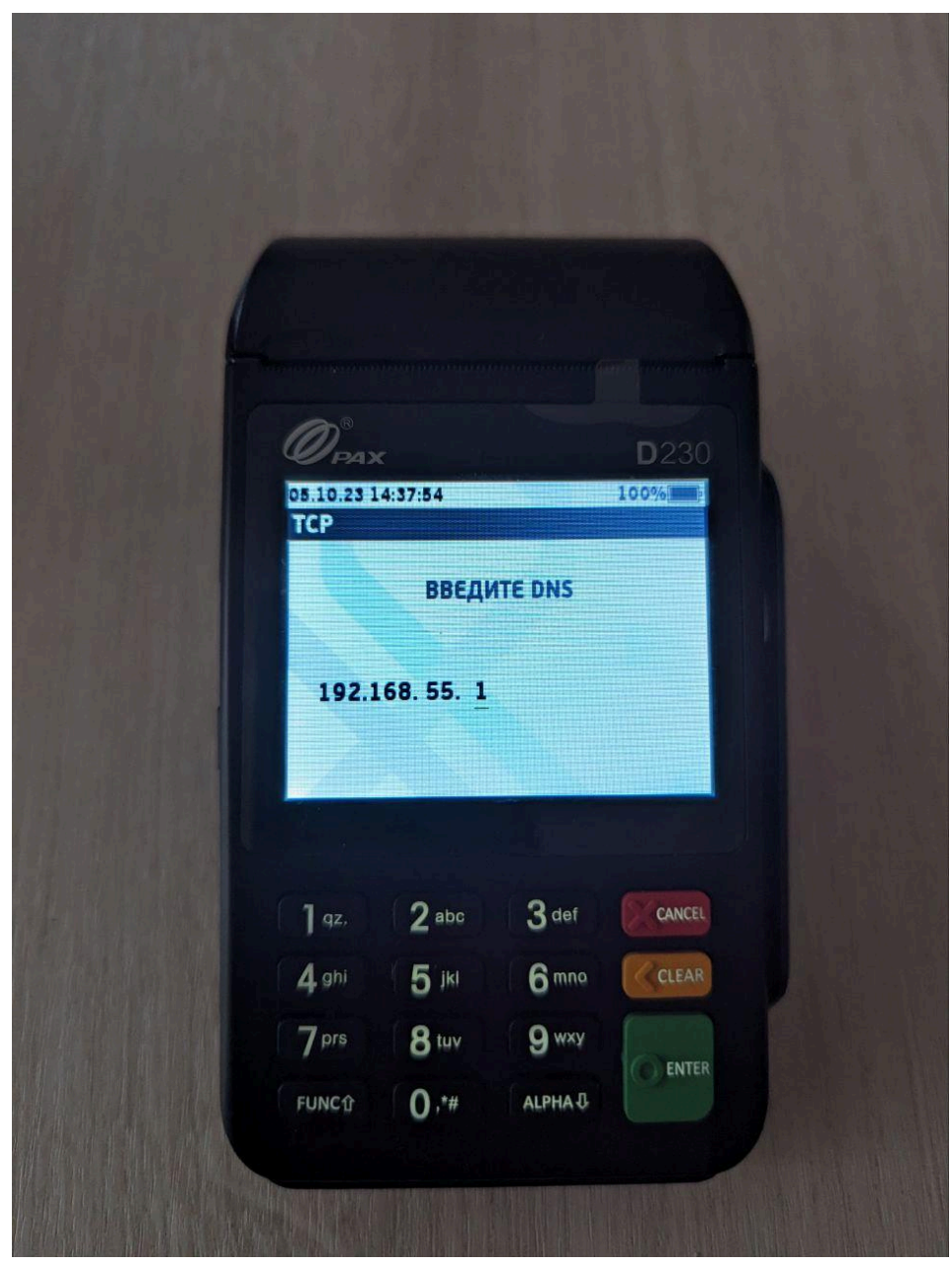

Рисунок 29. DNS

#### 22. Выбрать тип подключения "по IP";

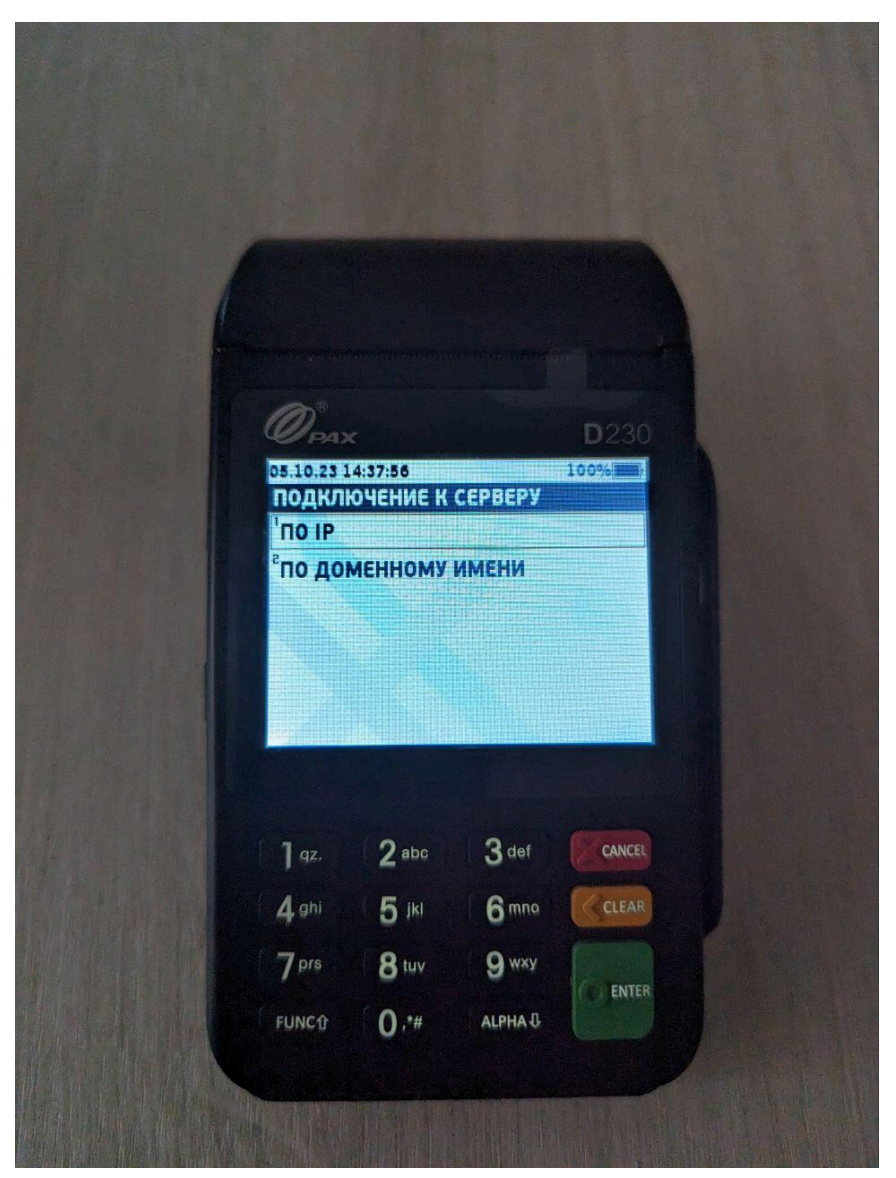

Рисунок 30 Тип подключения к серверу

- 23. На всех оставшихся экранах просто нажимать зеленую кнопку, пока не появится раздел "Список соединений".
- 24. После этого перейти в раздел "Параметры" (Рис. 10) и выбрать пункт "Загрузка параметров", пин-пад скачает файлы и уйдет в перезагрузку.

#### Подключение к WIFI

- 1. В разделе "Редактирование параметров" (Рис.11) выбрать пункт "Коммуникации";
- 2. В открывшемся окне выбрать пункт "WIFI";

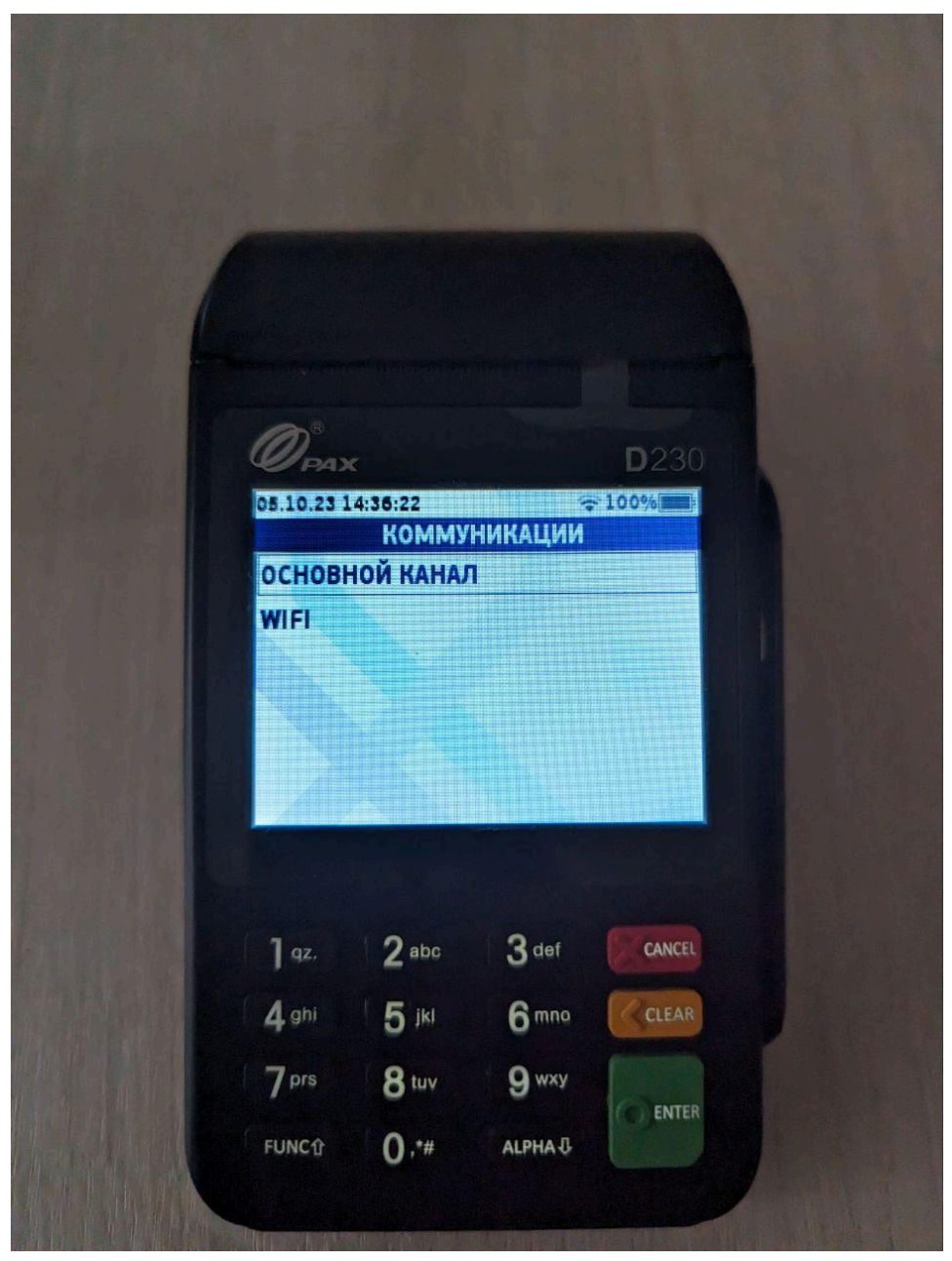

Рисунок 31 Раздел "Коммуникации"

3. Выбрать пункт "Общие настройки";

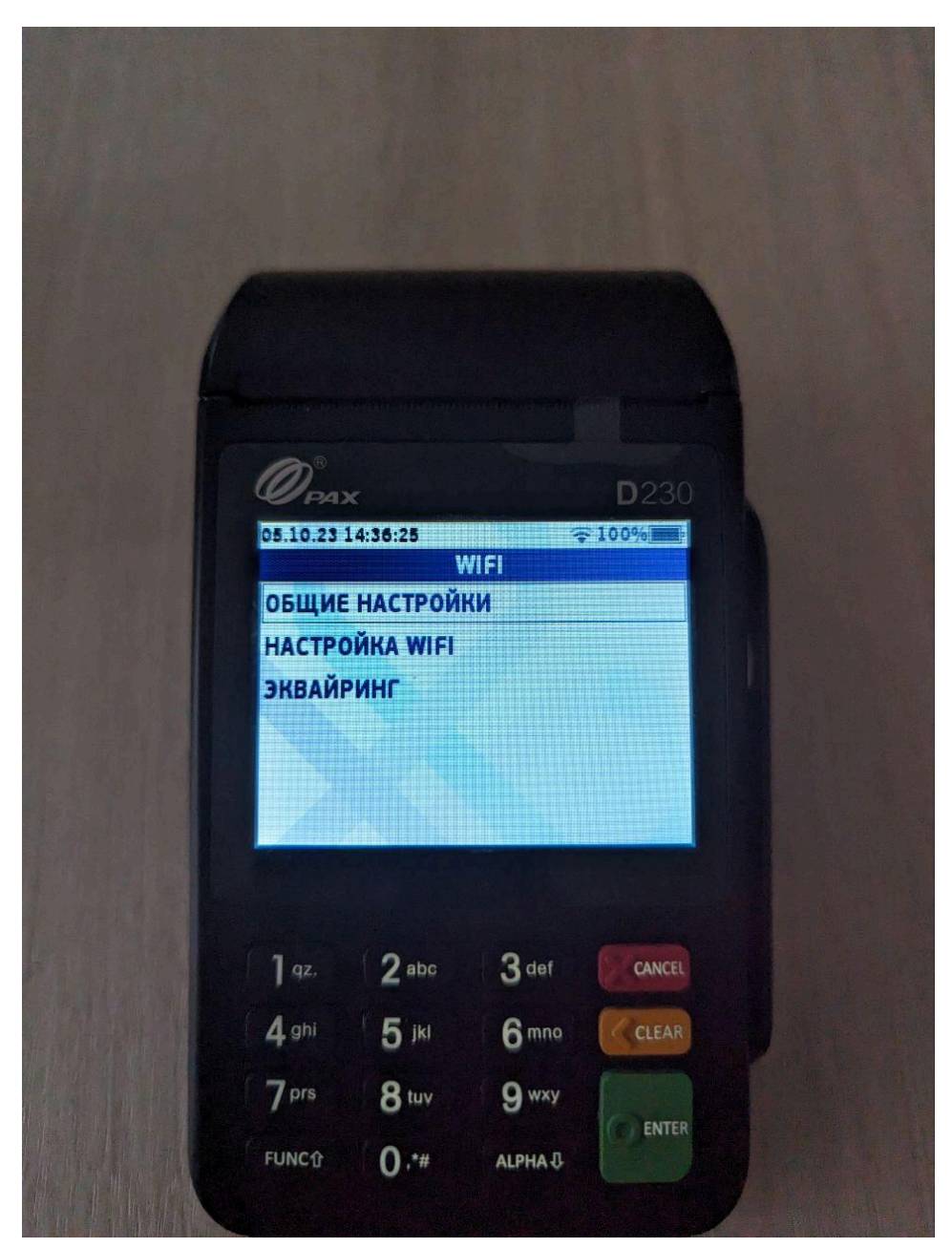

Рисунок 32 Раздел "WIFI"

4. Выбрать пункт "Статич. Адрес";

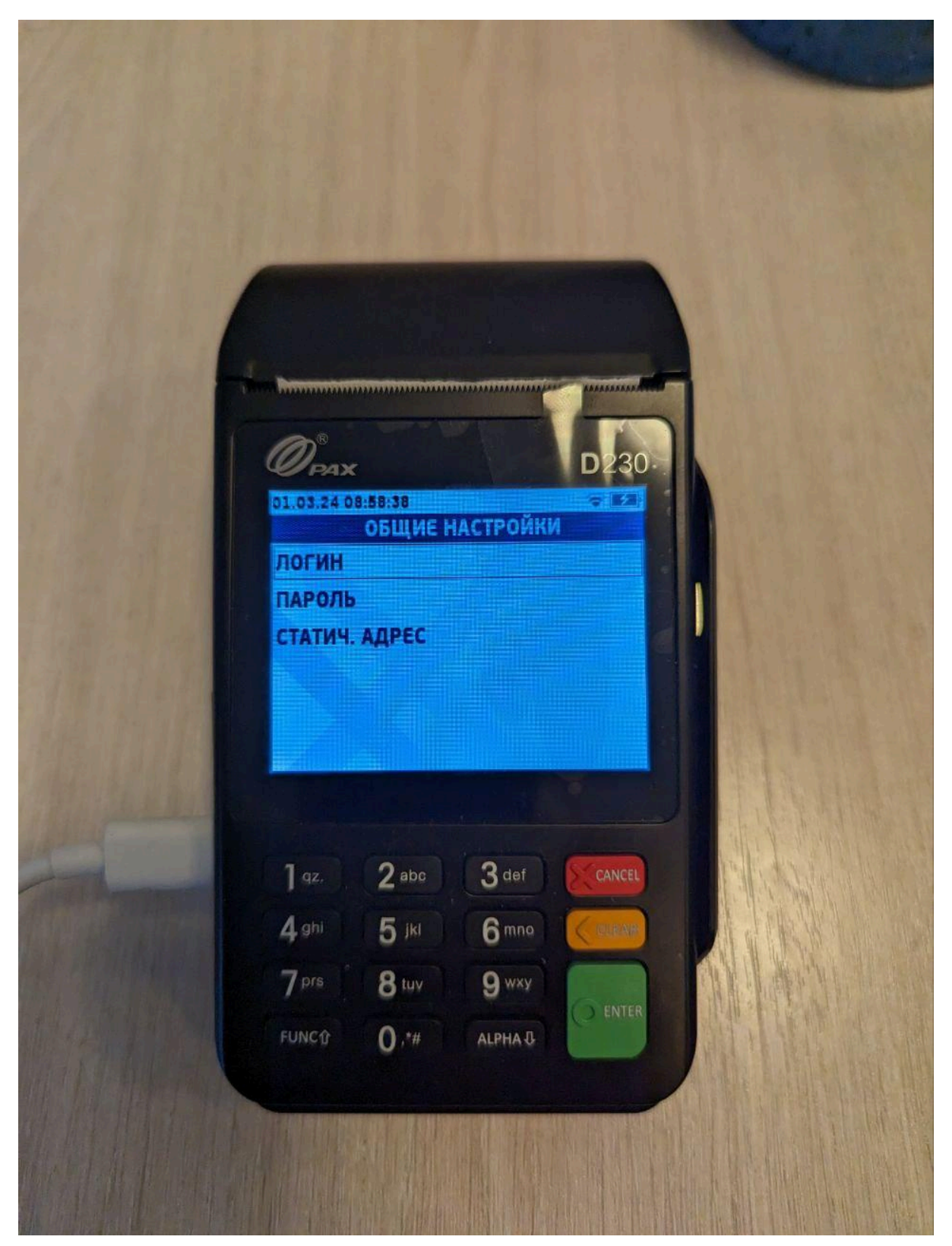

Рисунок 33 Раздел "Общие настройки"

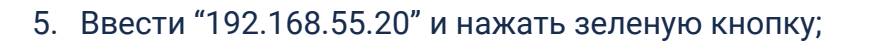

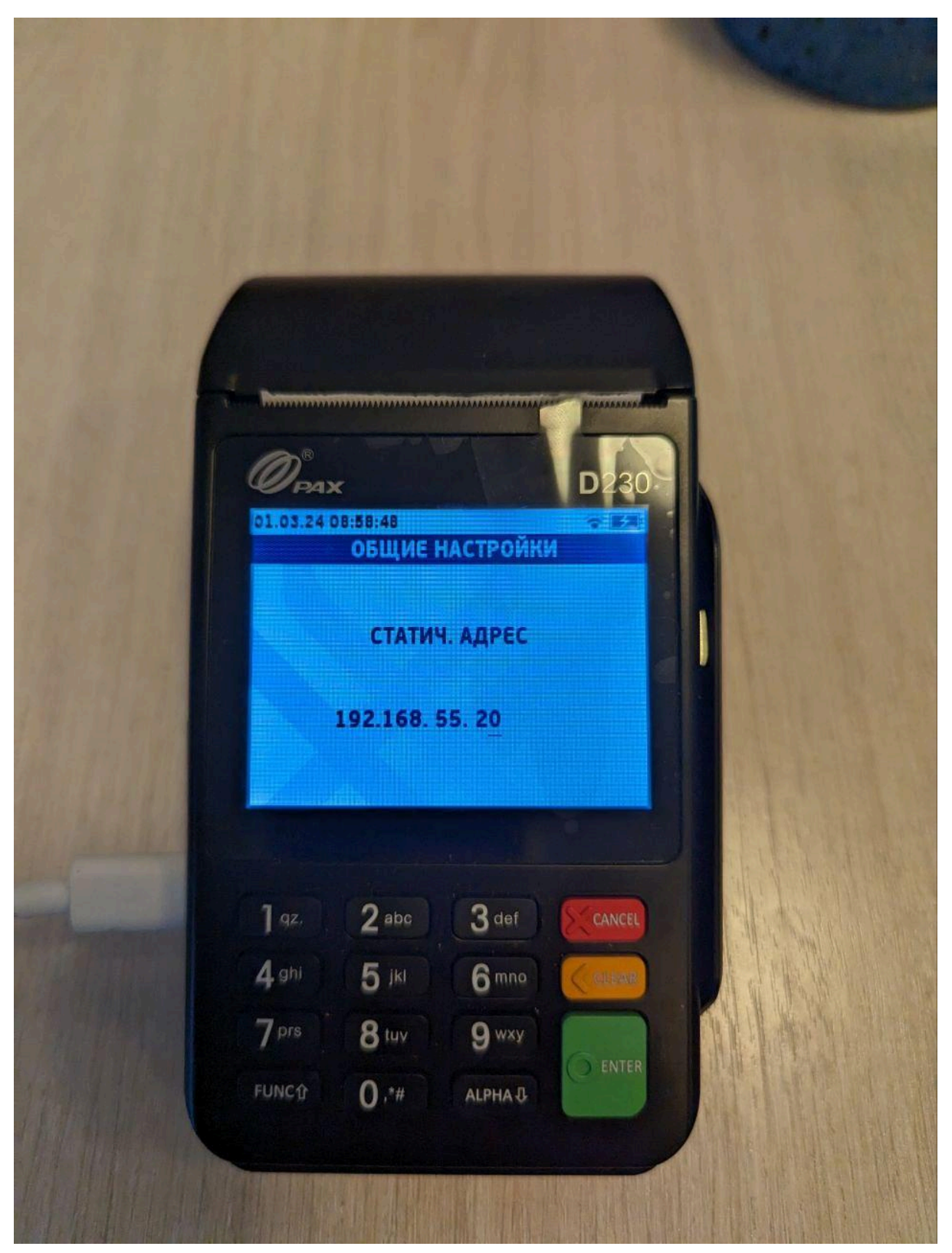

Рисунок 34 Пункт "Статический адрес"

6. В разделе "WIFI" (Рис.16) выбрать пункт "Настройка WIFI" и в открывшемся разделе выбрать пункт "Поиск сетей";

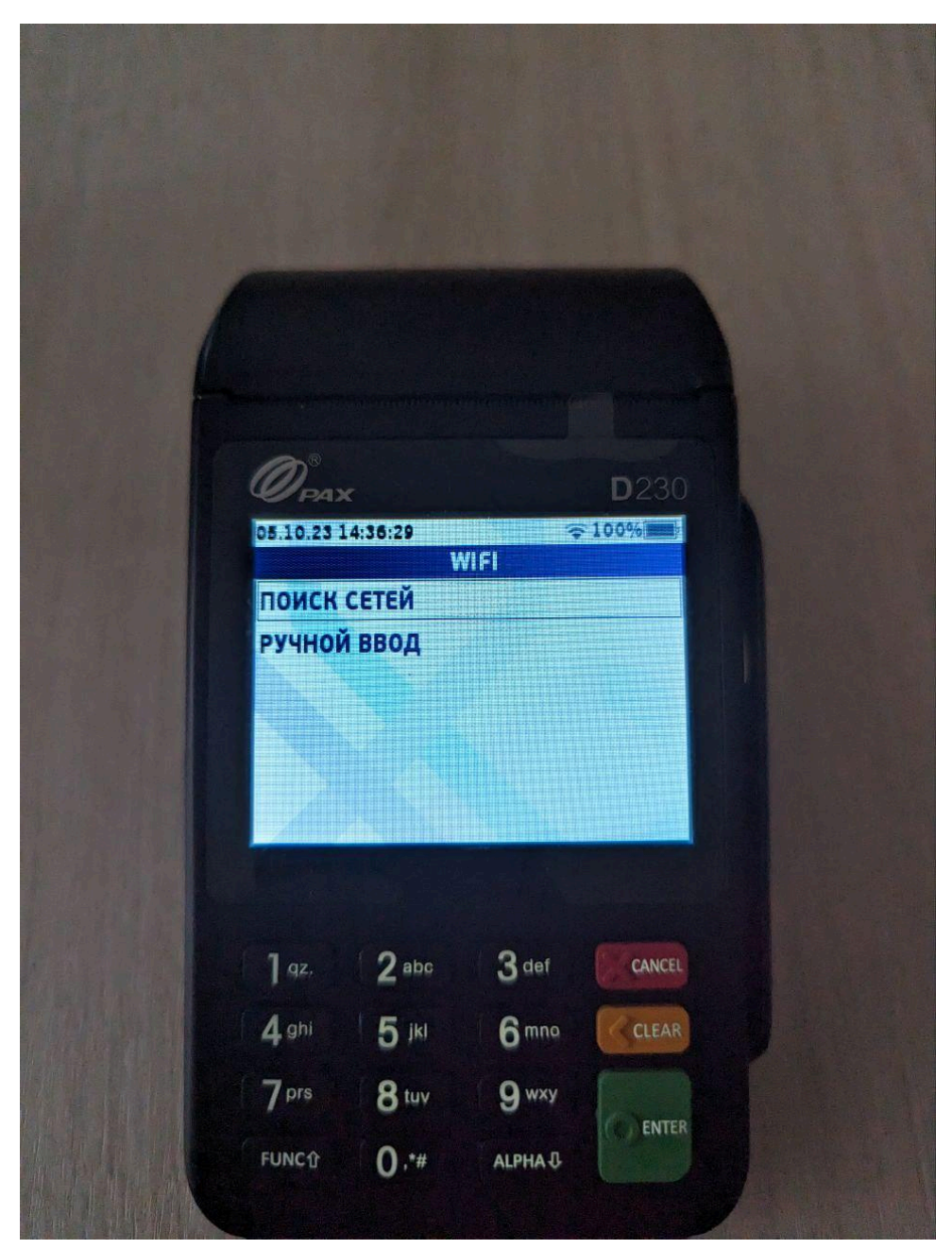

Рисунок 35 Раздел "WIFI"

7. Выбрать сеть wifipax;

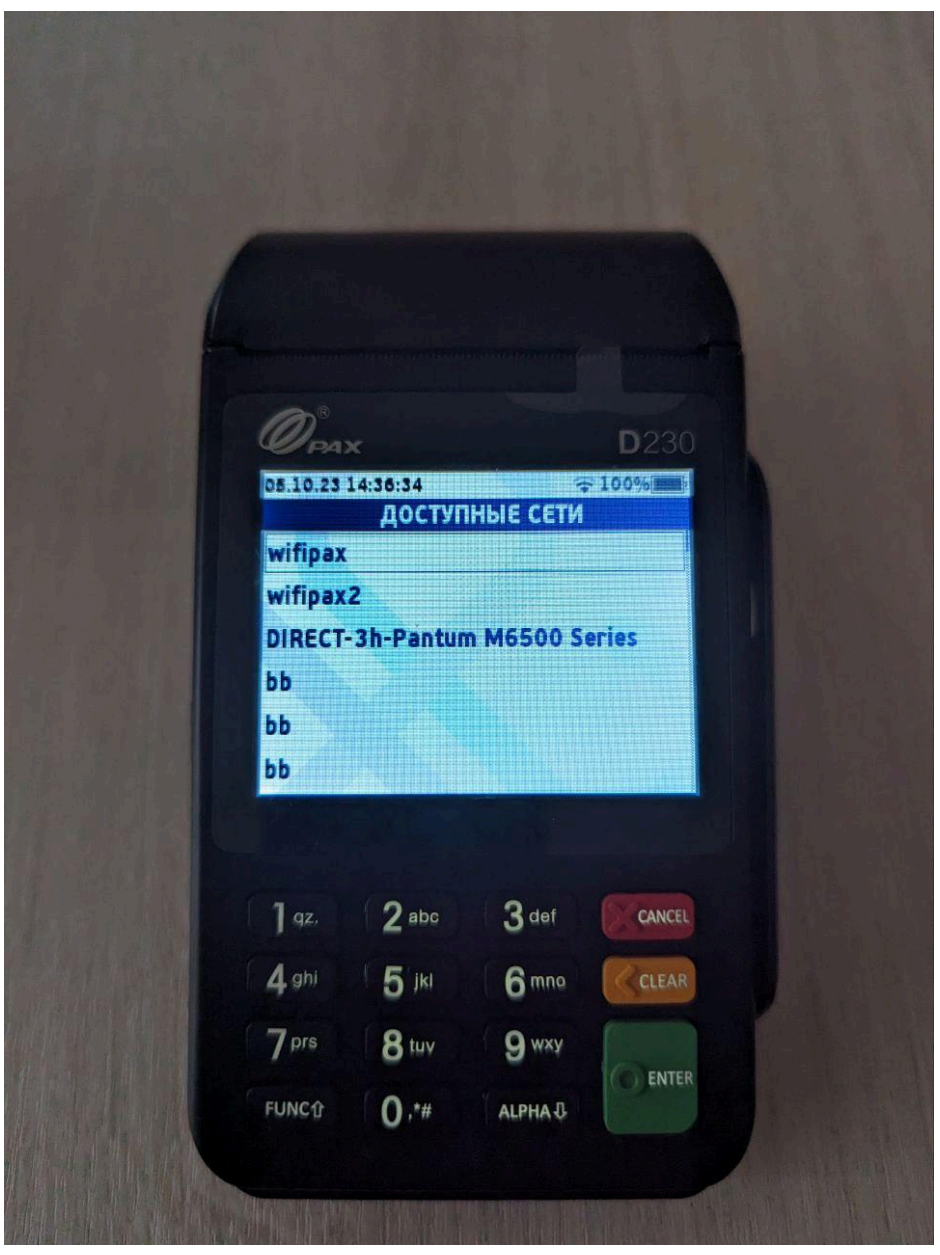

Рисунок 36 Выбор сети WIFI

Замечание. В случае неправильной настройки на складе или подключения дополнительного такого же пин-пада имя сети может быть другое.

8. Ввести пароль 123456781;

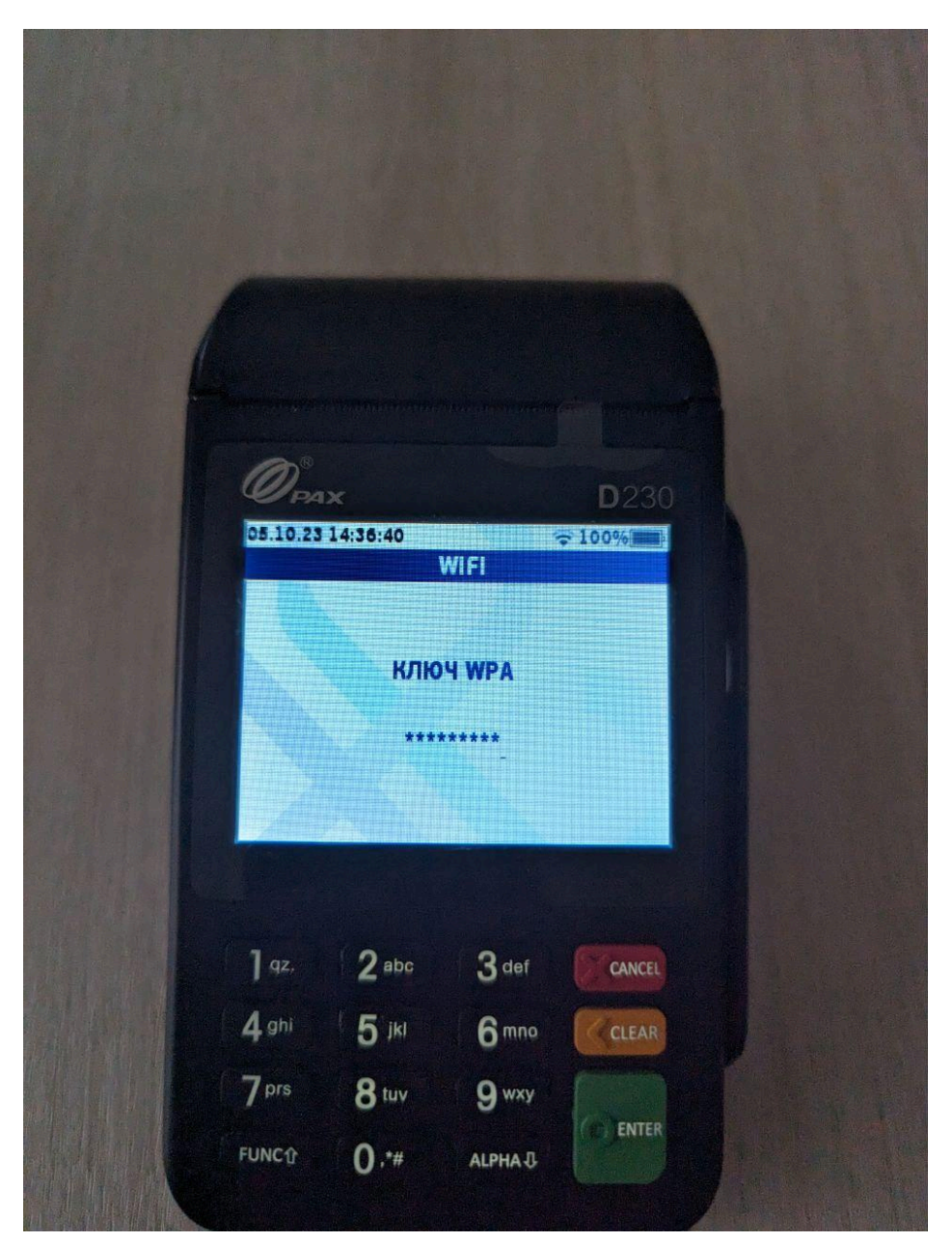

Рисунок 37 Ввод пароля от сети WIFI

После выполнения вышеперечисленных действий значок пин-пада на кассе загорится зеленым цветом.

Настройка работы с кассой

 Активировать меню зеленой кнопкой на пин-паде и выбрать пункт "Параметры";

| A |                         |                         |                         |                  |
|---|-------------------------|-------------------------|-------------------------|------------------|
|   | OPA)                    | •                       |                         | D230             |
|   | 05.10.23 1              | 14:33:49<br>SMART 1     | SALE 1.3.1              | ≥ 40%            |
|   |                         |                         |                         | 4                |
|   | - Carrier               |                         |                         |                  |
|   | копияч                  | IEKA OT                 | ІЕТЫ СЛ<br>ОП           | ТУЖЕВ.<br>Ерации |
|   | ~                       |                         |                         |                  |
|   |                         |                         | 200                     |                  |
|   | Te o                    |                         |                         |                  |
|   |                         |                         |                         |                  |
|   |                         |                         |                         |                  |
|   | ] qz.                   | 2 abc                   | 3 def                   | CANCEL           |
|   | 1 gz.<br>4 ghi          | 2 abc<br>5 jki          | 3 def<br>6 mna          | CANCEL           |
|   | 1 gz.<br>4 ghi<br>7 prs | 2 abc<br>5 jkl<br>8 tuv | 3 def<br>6 mna<br>9 wxy | CANCEL           |

Рисунок 38 Меню пин-пада

2. Выбрать пункт "Редактирование";

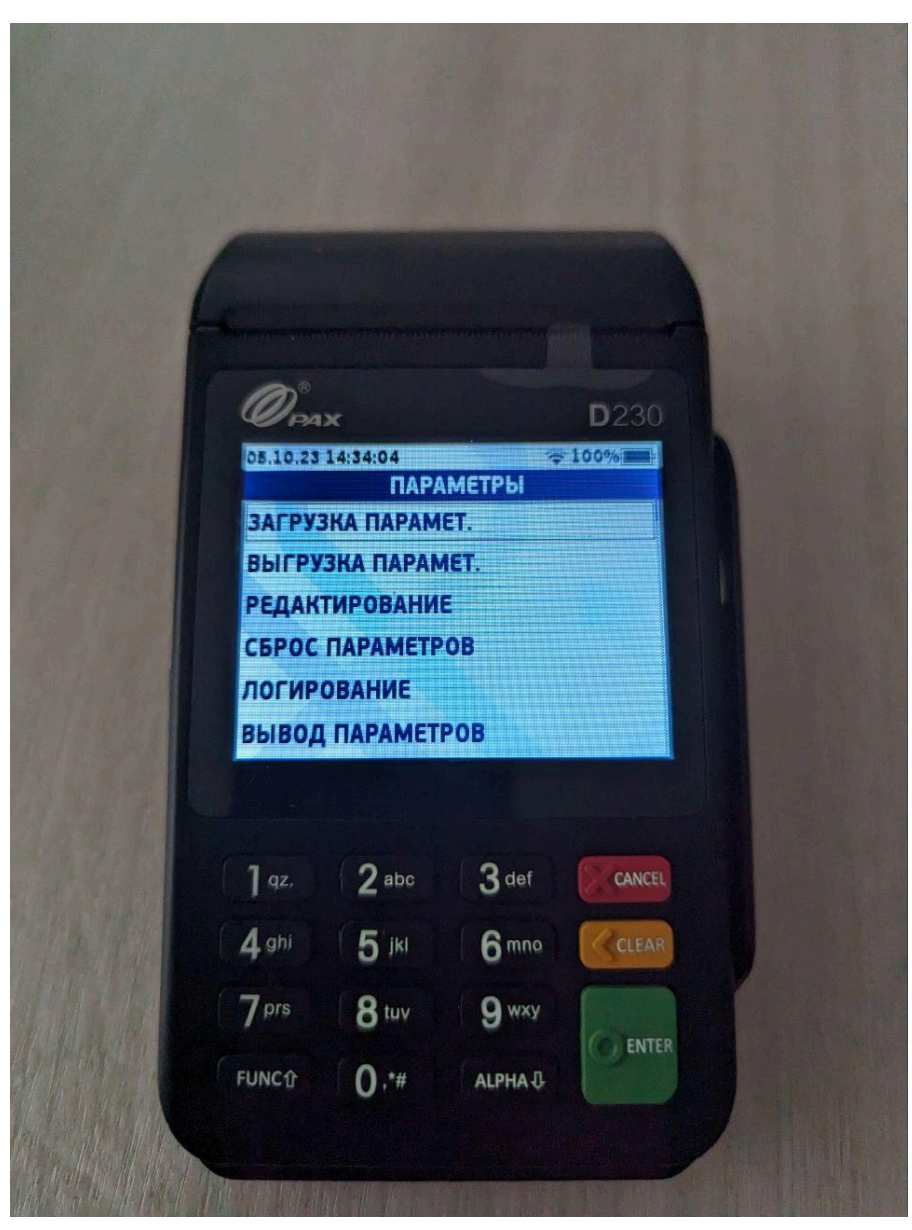

Рисунок 39 Меню параметров

3. Выбрать пункт "SMARTSALE";

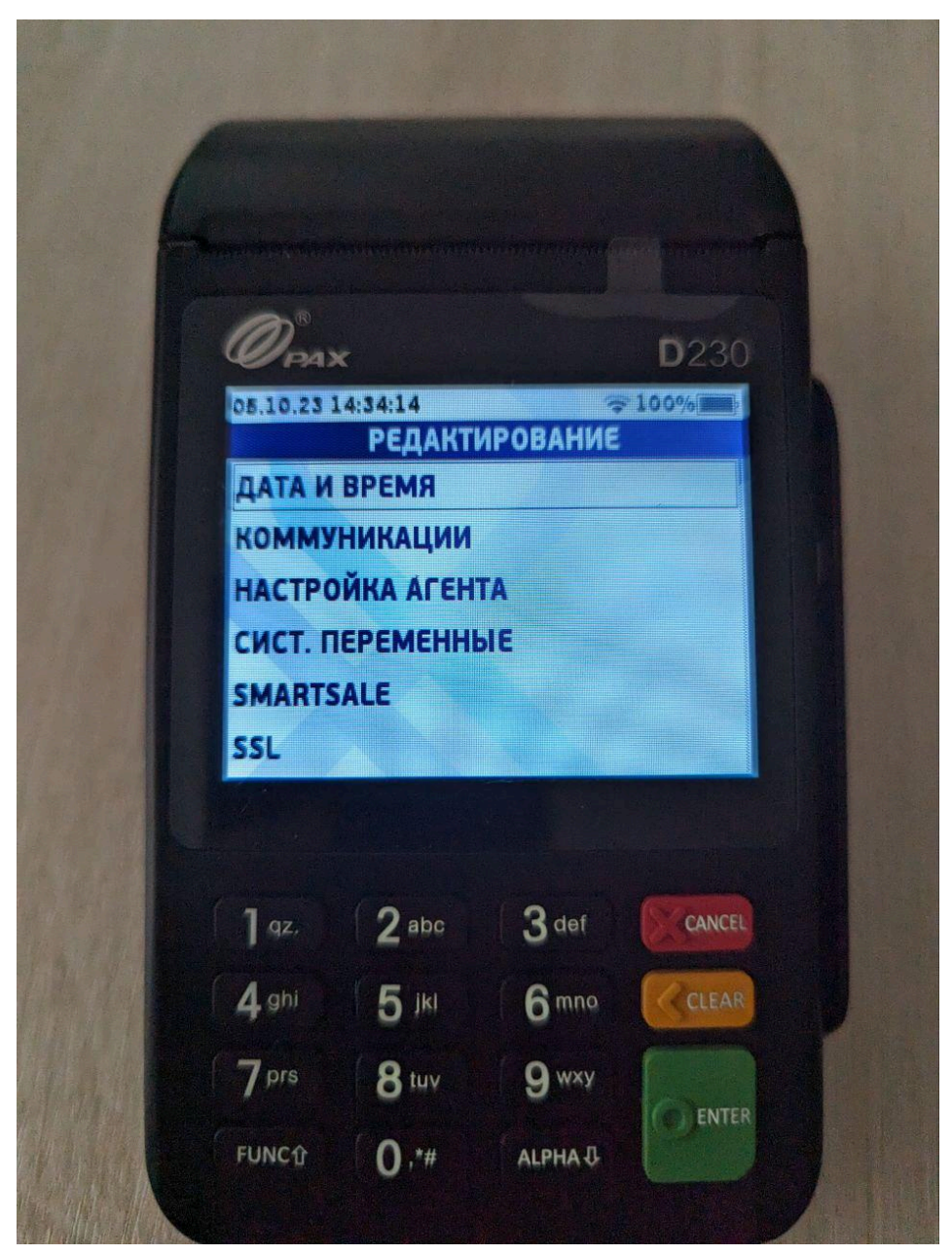

Рисунок 40 Раздел редактирование параметров

4. Выбрать пункт "Работа с кассой";

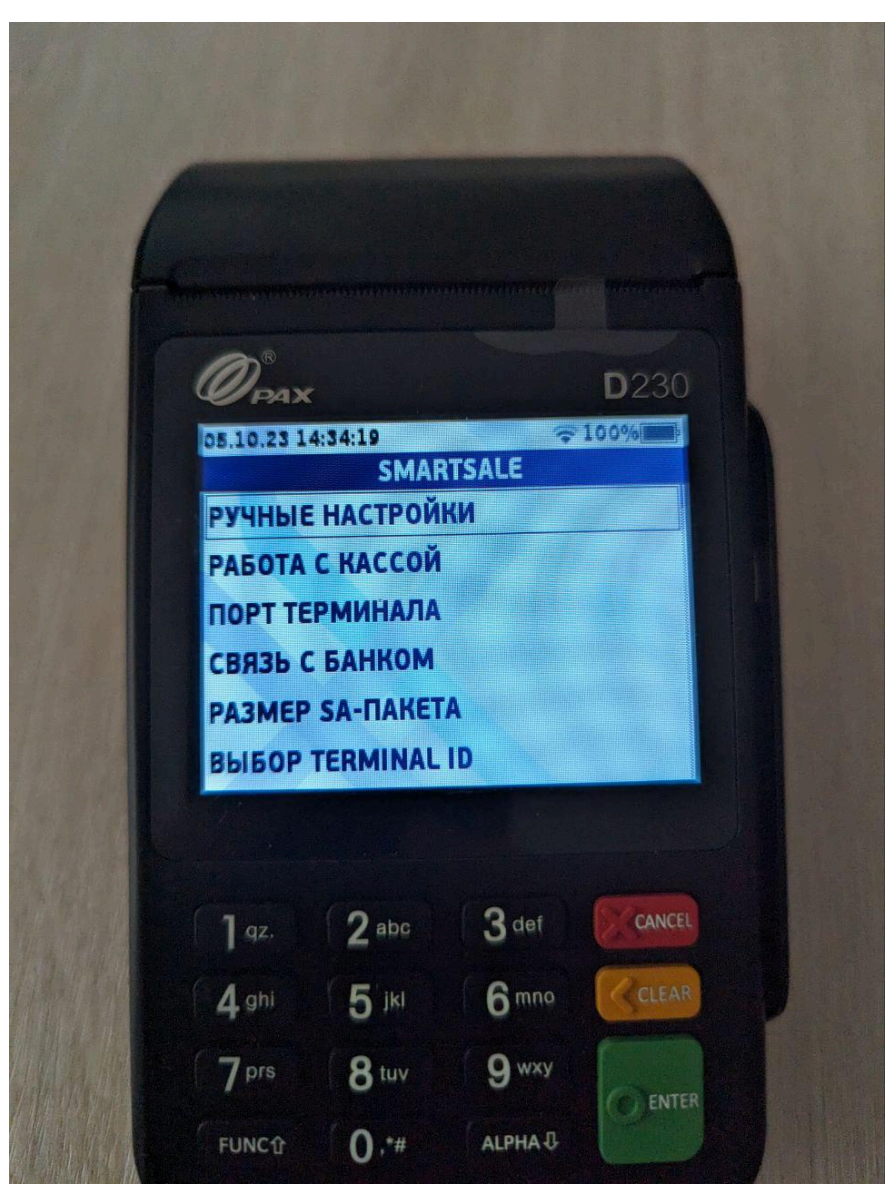

Рисунок 41 Раздел SMARTSALE

5. Выбрать пункт "Касса";

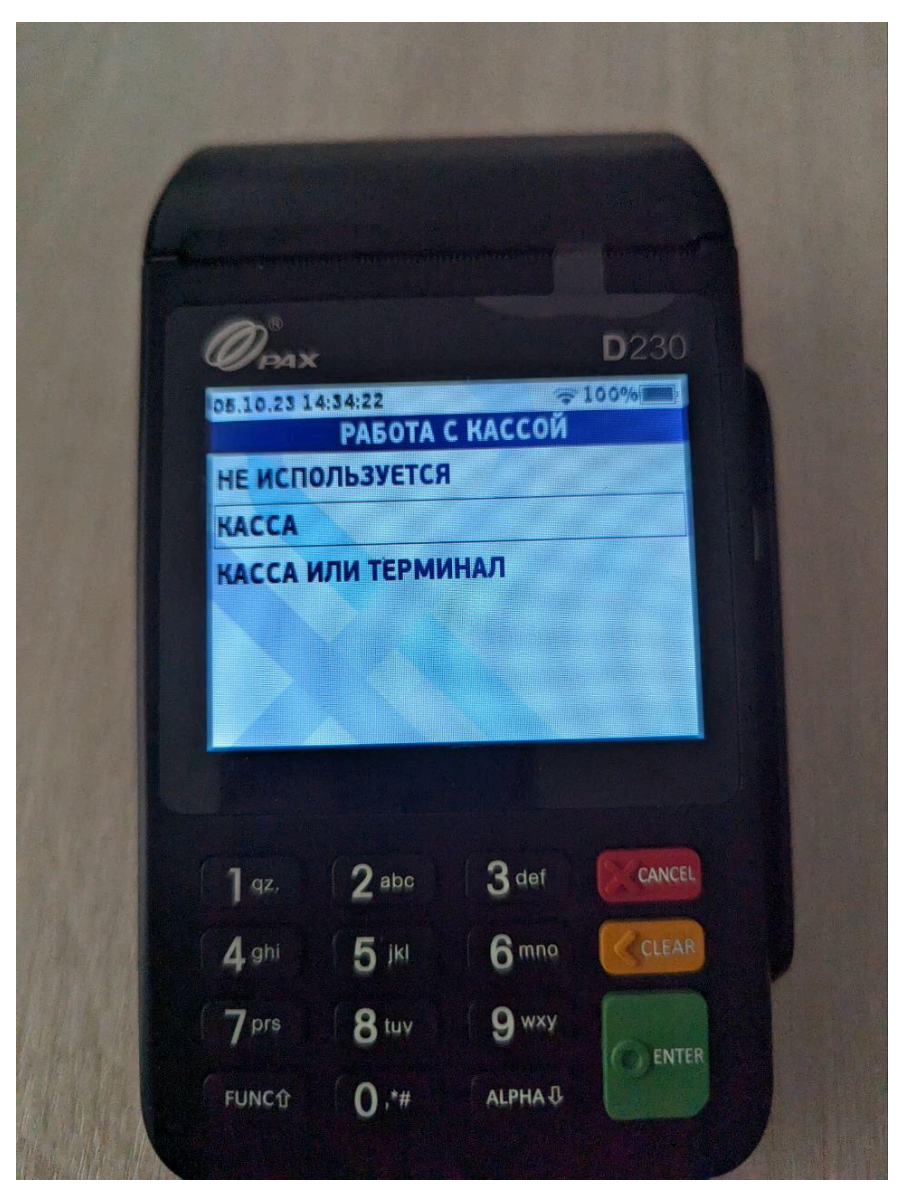

Рисунок 42 Раздел "Работа с кассой"

Настройка работы с банком

- 1. В разделе "SMARTSALE" (Рис. 41) выбрать пункт "Связь с банком";
- 2. В открывшемся окне выбрать пункт "Через терминал";

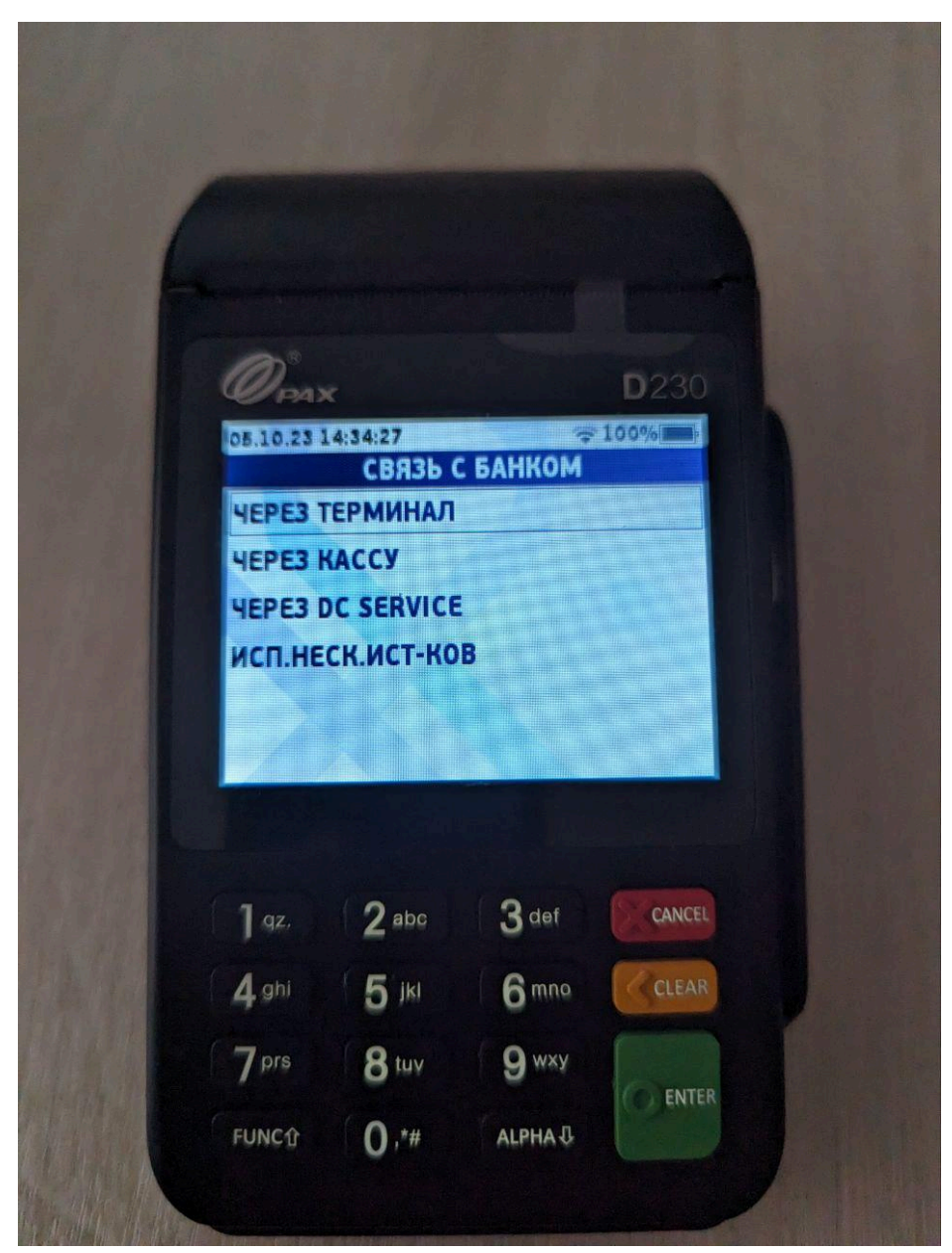

Рисунок 43 Раздел "Работа с банком"

- 3. В разделе "SMARTSALE" (Рис. 41) выбрать пункт "Ждать ответ";
- 4. В открывшемся окне выбрать пункт "Нет".

### Возможные ошибки

Список ошибок, выявленных в процессе опытной эксплуатации:

- Касса не видит пин-пад (горит красный огонек пин-пада, на самом пин-паде надпись "ОШИБКА СОЕДИНЕНИЯ С КАССОЙ ПРИ УСТАНОВКЕ ПАРАМЕТРОВ СЕССИЯ НЕ ОТКРЫТА);
- 2. Не загружаются параметры;
- 3. Не проходит безналичная оплата.

Пути решения ошибок:

 1.1 Проверить подключение точки доступа к кассе, патч-корды из хаба точки доступа должны идти от порта LAN к кассе, от порта РоЕ к роутеру;

1.2 Удалить все соединения в списке соединений при настройке агента, кроме соединения "Connection 1" и выполнить загрузку параметров

1.3 Проверить имя и пароль WIFI в разделе коммуникации и статический адрес.

- 2. Вытащить симку из пин-пада, затем выполнить пункты 1.2 и 1.3
- 3. 3.1 В случае появления на экране пин-пада ошибки МАС сделать загрузку ключей:
  - а. Зеленая кнопка на пин-паде;
  - b. Служебные операции;
  - с. Загрузка ключей;
  - d. Загрузка с хоста;

3.2 Записать видео процесса оплаты, чтобы на видео видно было экран пин-пада, и отправить его в техподдержку.